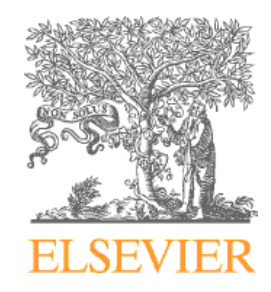

# Introduction to DiscoveryGate

#### **Presented to Chulalongkorn University**

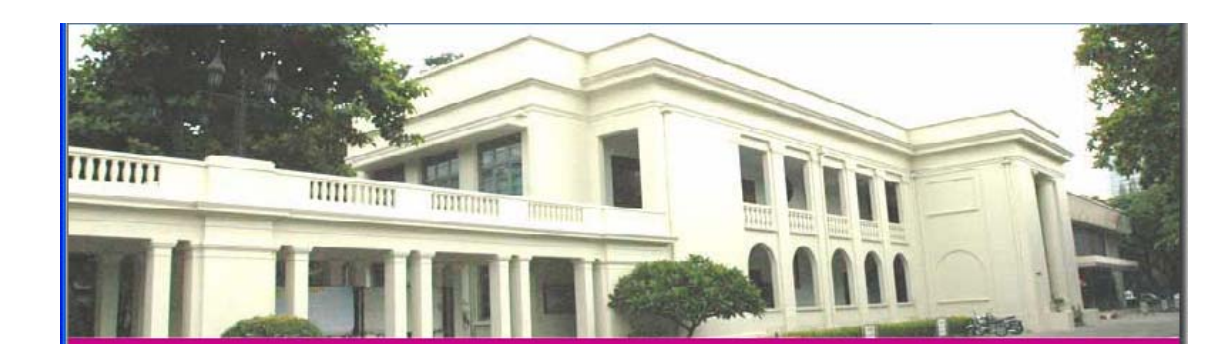

#### What is DiscoveryGate?

- An internet service that increases the productivity of the drug discovery process.
- Allows one-query access to over 27 million compounds found in synthesis, bioactivity, physical property, and sourcing databases.
- Provides links to authoritative major reference works in synthetic chemistry.
- Provides links to over 15,000 journals and patent archives.

### DiscoveryGate home page

| DiscoveryGate <sup>.</sup>                                                                                                    | Useful information to get you started DiscoveryGat                                                                                                    | te Chris' Settings Company Settings                                         |
|----------------------------------------------------------------------------------------------------|----------------------------------------------------------------------------------------------------|-----------------------------------------------------------------------------|
| Find the information you need<br>Quick Start Guide                                                                                                    |                                                                                                    | Home   Support   Logout chrismarth                                          |
| How Do I?<br>Poince Guide<br>Quickly view steps to<br>complete common tasks.<br>Query, browse and filter<br>data with ease<br>Plash Videos<br>Macromedia Flash<br>video clips showing you<br>how to complete<br>various tasks<br>Molecule Search<br>Neaction Search<br>Data Search | QuickSearch       V X         Search all databases for which you have a license.       If you see a gray box below, <u>dick here</u> 1.Double-click to draw structure       1.Double-click to draw structure         2.Select a Search Type: Automatic       Image: Comparison of the search structure         ?       Start search                                                                                                    | FDC Reports - The Pink 🗼 💥<br>My Company Links 🔌 💥<br>My Company Alerts 💙 💥 |
| What Is New? 🎽 🎽                                                                                                    | Applications       X         Image: Synthesis, bioactivity, physical properties, metabolism, toxicity or sourcing.       Synthesis, bioactivity, physical properties, metabolism, toxicity or sourcing.         Image: Synthesis bioactivity, physical properties, metabolism, toxicity or sourcing.       Integrated Major Reference Works         Review synthetic methods and learn about their scope and limitations.       Image: Synthesis bioactivity, physical properties, metabolism, toxicity or sourcing.         Image: Synthesis bioactivity, physical properties, metabolism, toxicity or sourcing.       Image: Synthesis bioactivity, physical properties, metabolism, toxicity or sourcing.         Image: Synthesis bioactivity, physical properties, metabolism, toxicity or sourcing.       Image: Synthesis bioactivity, physical properties, metabolism, toxicity or sourcing.         Image: Synthesis bioactivity, physical properties, metabolism, toxicity or sourcing.       Image: Synthesis bioactivity, physical properties, metabolism, toxicity or sourcing.         Image: Synthesis bioactivity, physical properties, metabolism, toxicity or sourcing.       Image: Synthesis bioactivity, physical properties, metabolism, toxicity or sourcing.         Image: Synthesis bioactivity, physical properties, metabolism, toxicity or sourcing.       Image: Synthesis bioactivity, physical properties, metabolism, toxicity or sourcing.         Image: Synthesis bioactivity, physical properties, metabolism, toxicity or sourcing.       Image: Synthesis bioactivity, physical properties, metabolism, toxicity or sourcing.         Image: Synthesis bioactivity, physical properties, t | Links to main<br>DiscoveryGate<br>search engines                            |
| © Elsevier MDL   Terms: rev.04-Apr-2005                                                                                                    | Remove descriptive text System Requirement                                                                                                    | ts Layout: Standard view MDL-EdServices                                     |

### Help for DiscoveryGate

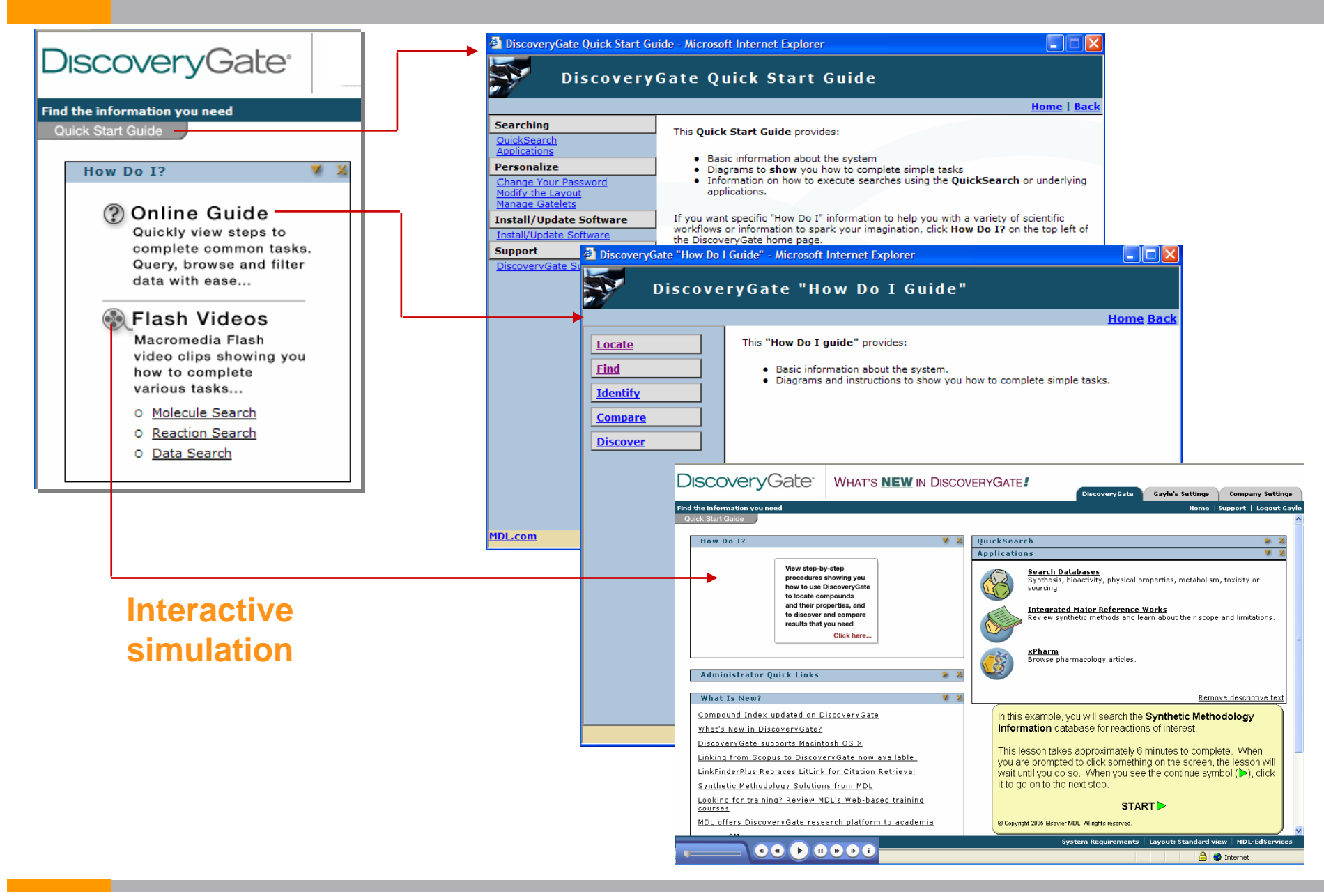

#### Today's objectives

- Conduct structure and data searches using the MDL Compound Index and individual databases
- View the search results using the Grid, Database, and Properties views
- Save search results and combine lists
- Link to literature
- Create reports
- Modify query forms and save as default forms
- Introduce synthetic methods

### Structure searching

In this section, you will learn how to:

- Conduct an exact match and substructure search using the MDL Compound Index
- View search results using the Grid, Database, and Properties views
- Conduct a combination structure/data search

#### Search scenario

Olemesartan is an antihypertensive agent, acting as an angiotensin II receptor agonist. You want to retrieve available information for the compound, as well as determine other known 2-alkyl-, 4-carboxy-, 5-alkylhydroxy-imidazole derivatives.

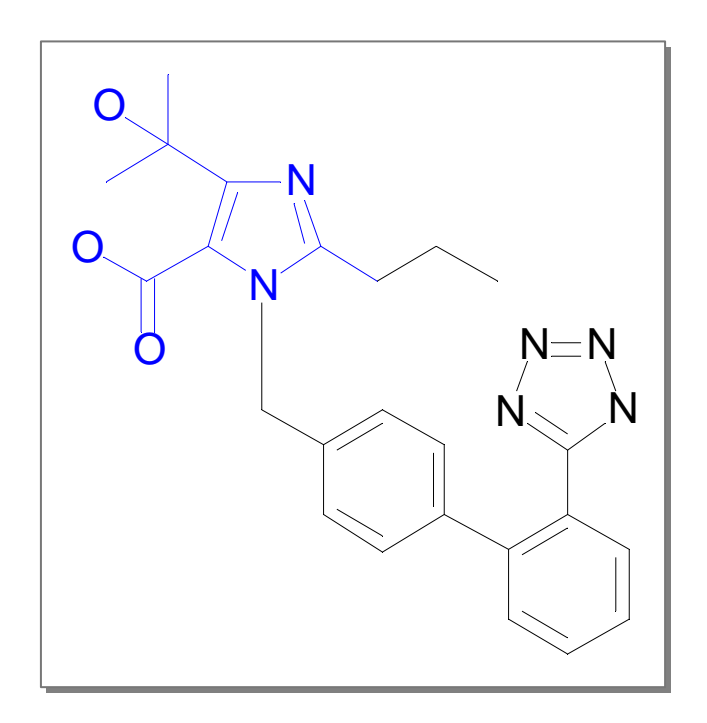

#### Draw the structure query

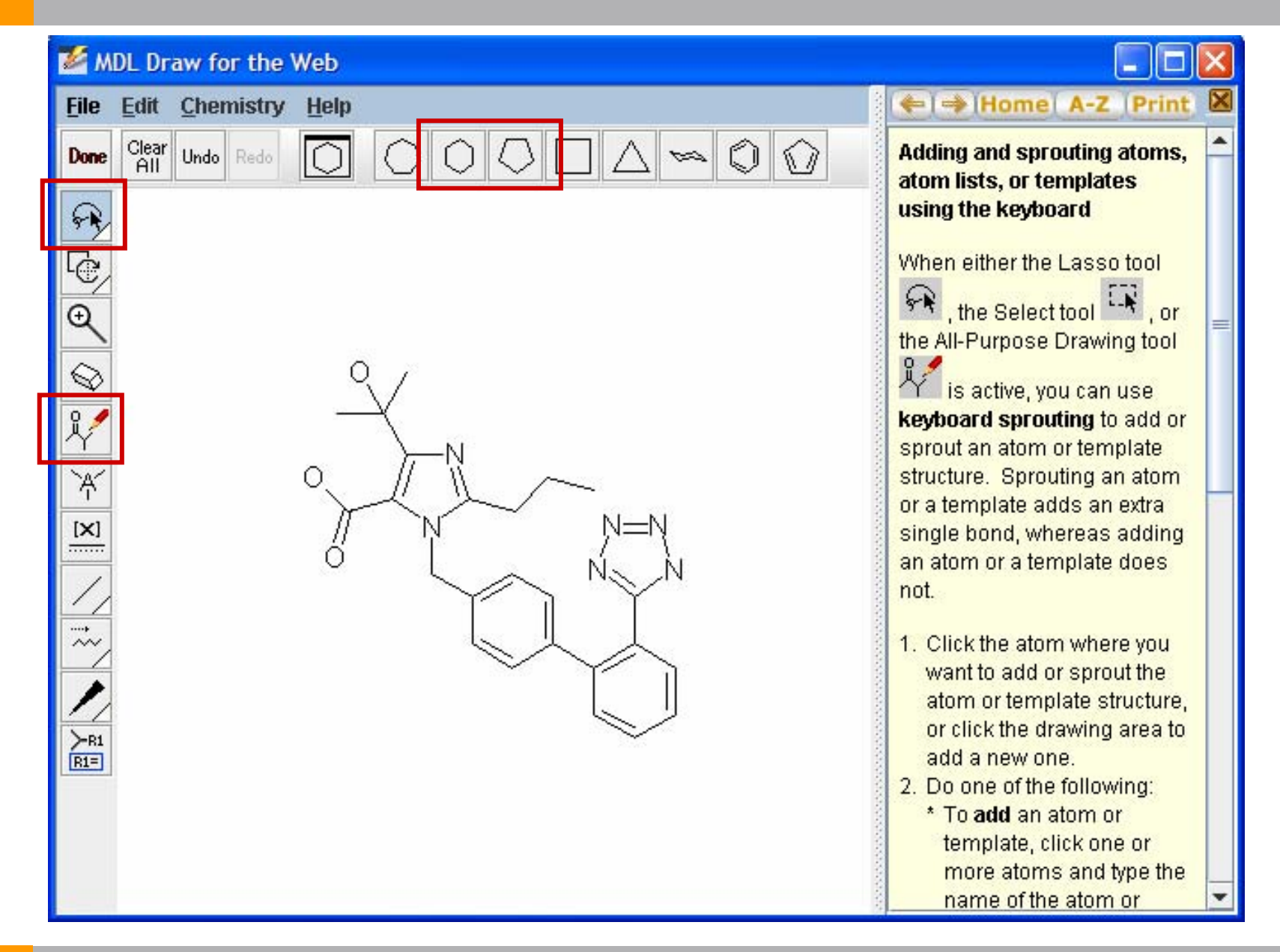

#### Conduct an exact match search

#### **Compound Index looks at an index of molecules for all databases**

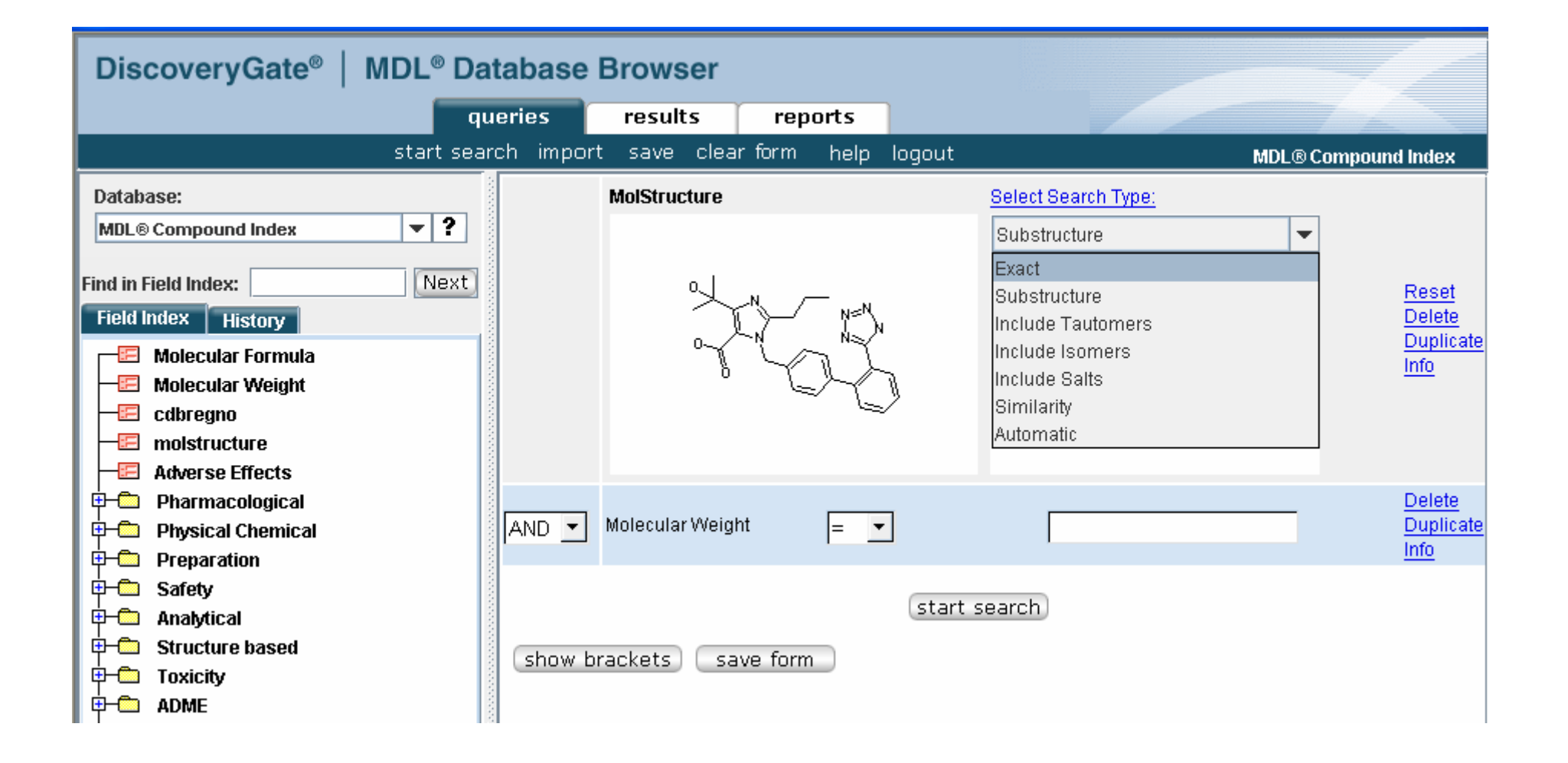

#### Search types

Automatic Exact Substructure Similarity Include Isomers Include Tautomers Include Salts

DiscoveryGate conducts a series of searches until it retrieves at least one compound that matches your query. Each subsequent search is more general than the preceding search. The order is listed below.

- Exact Match: Search for substances that match your structural query exactly.
- Include Isomers: Search for all stereoisomers (all R and S configurations, all E and Z configurations, and so on).
- Include Tautomers: Search for all tautomers, and also for structures with different charges and different isotopes.
- □ Include Salts: Search for substances that include different salts.
- Substructure: Search for substances that contain your query wholly embedded within them.
- Similarity: Search for substances that are structurally similar to your query.

### View the retrieved compound

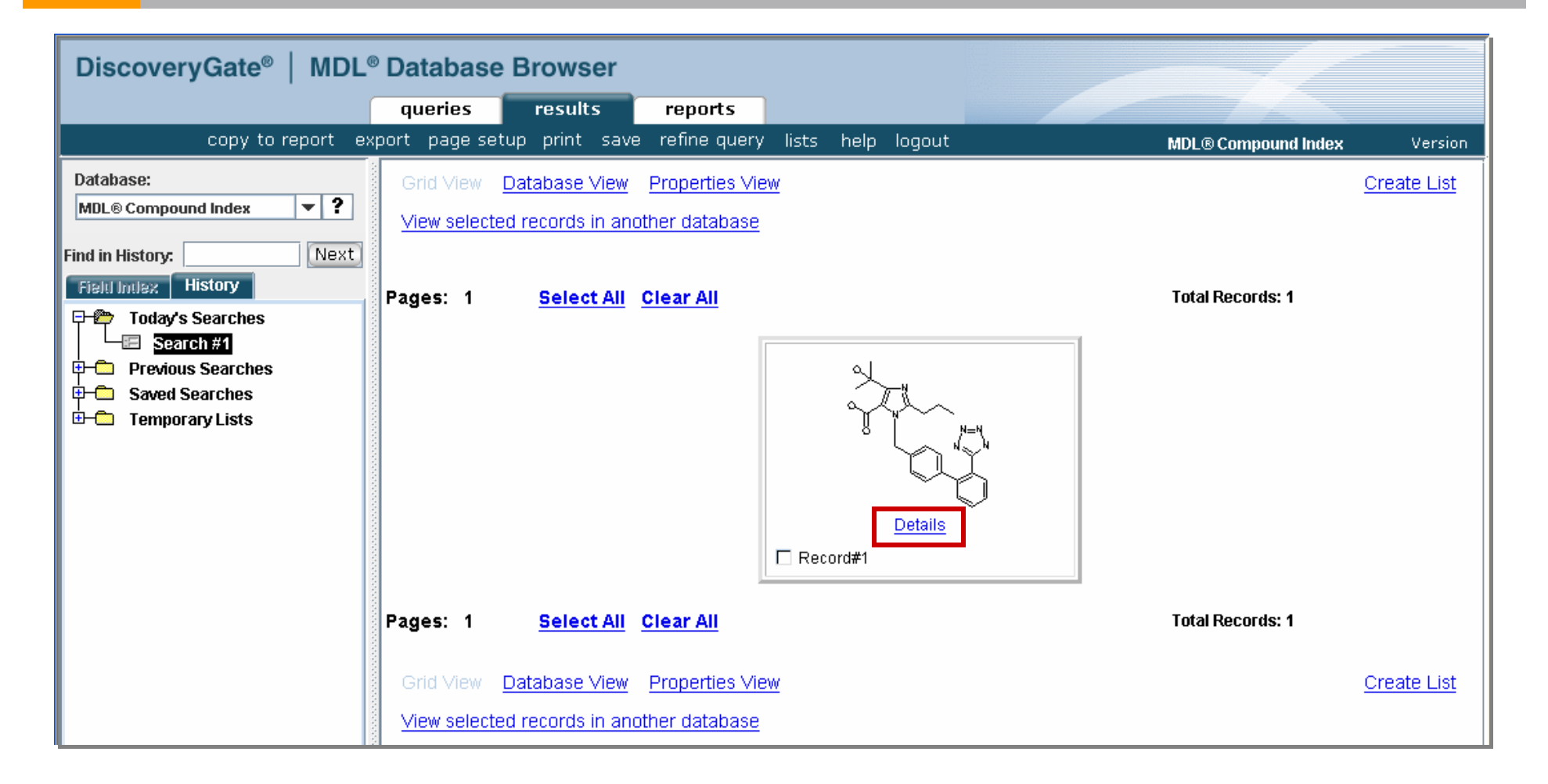

### View the detailed information

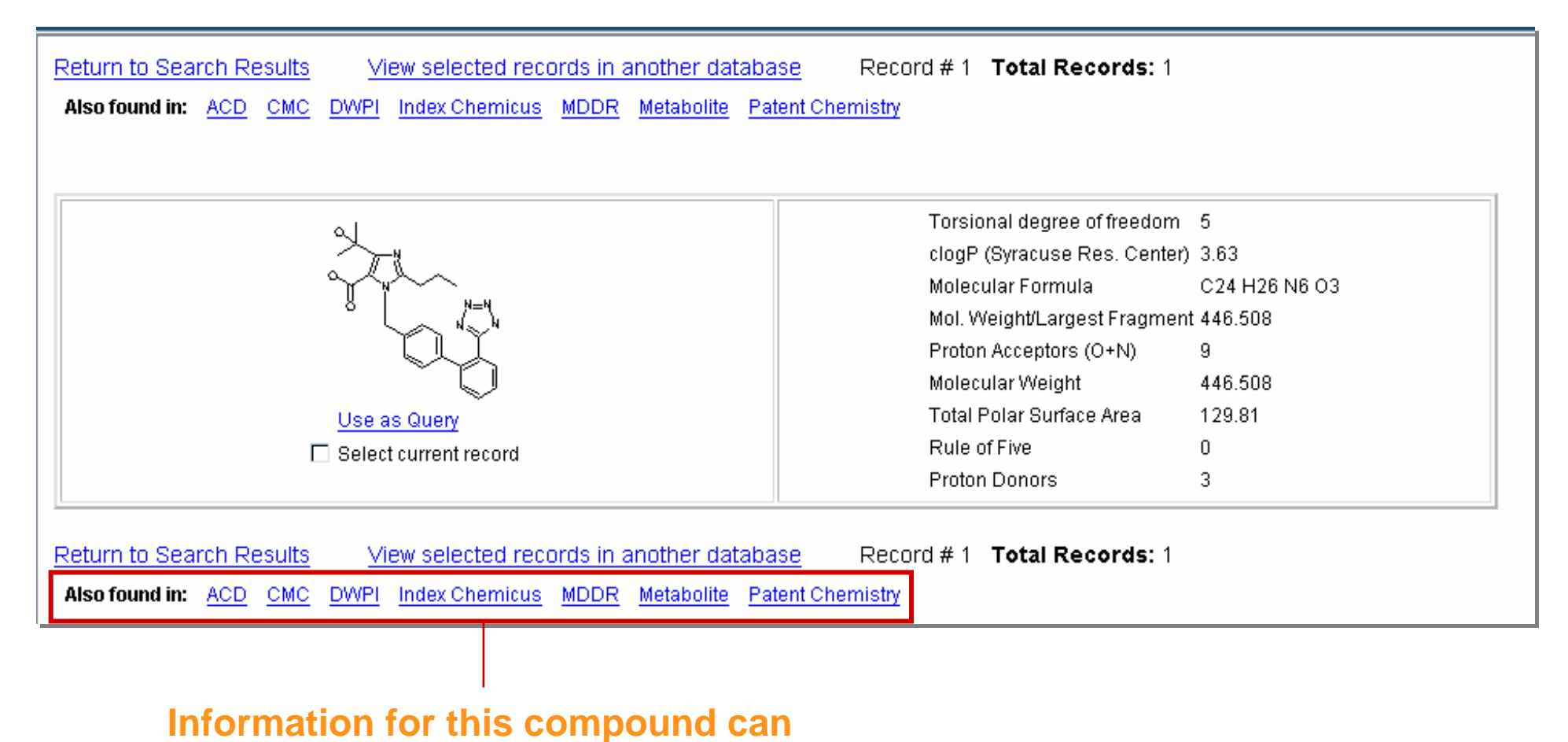

also be found in these databases.

#### Conduct a substructure search

Determine other known 2-alkyl-, 4-carboxy-, 5-alkylhydroxy-imidazole derivatives.

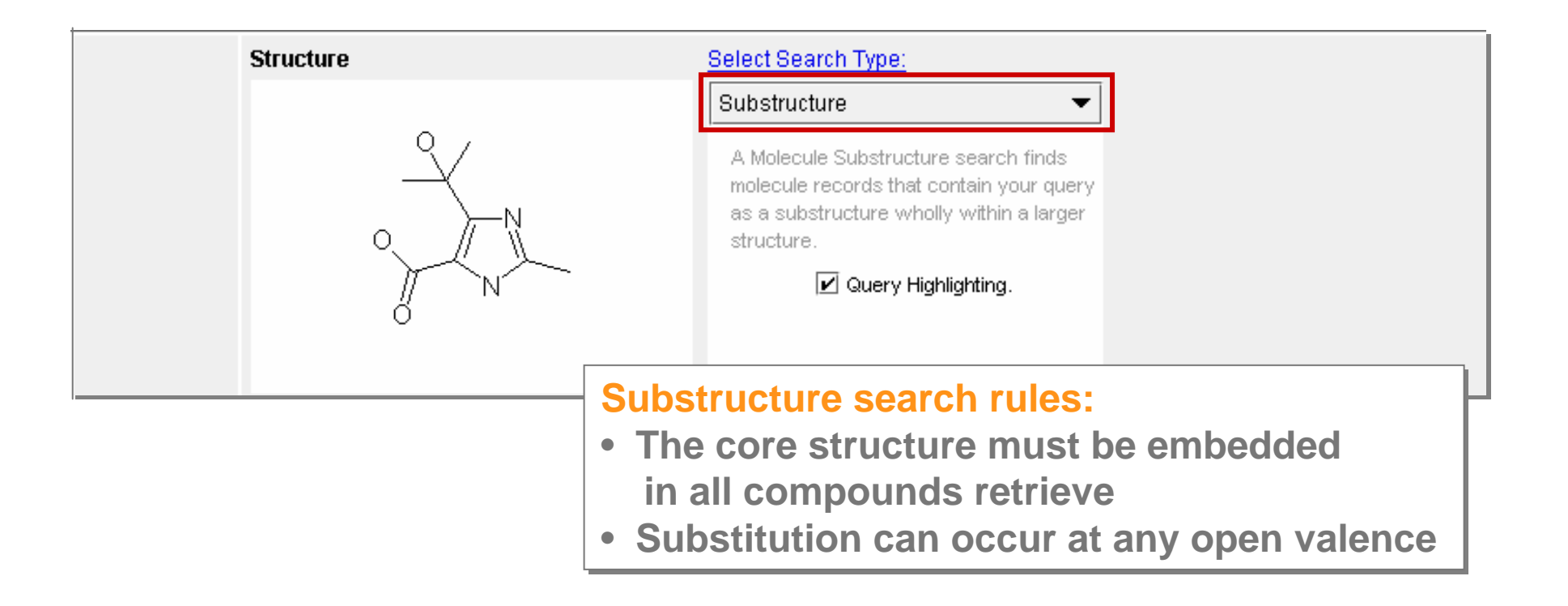

#### Substructure results – Grid View

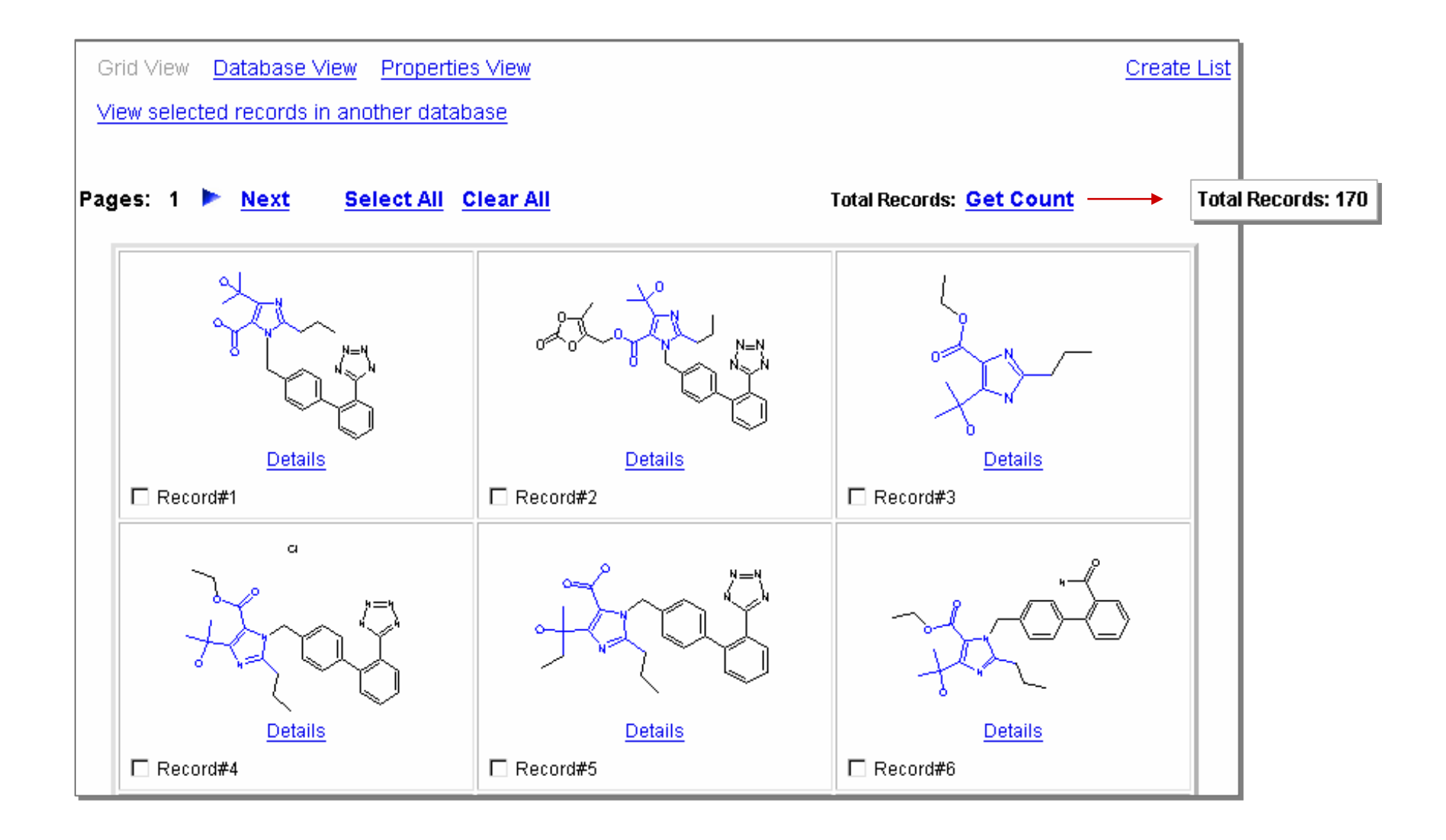

#### Database View

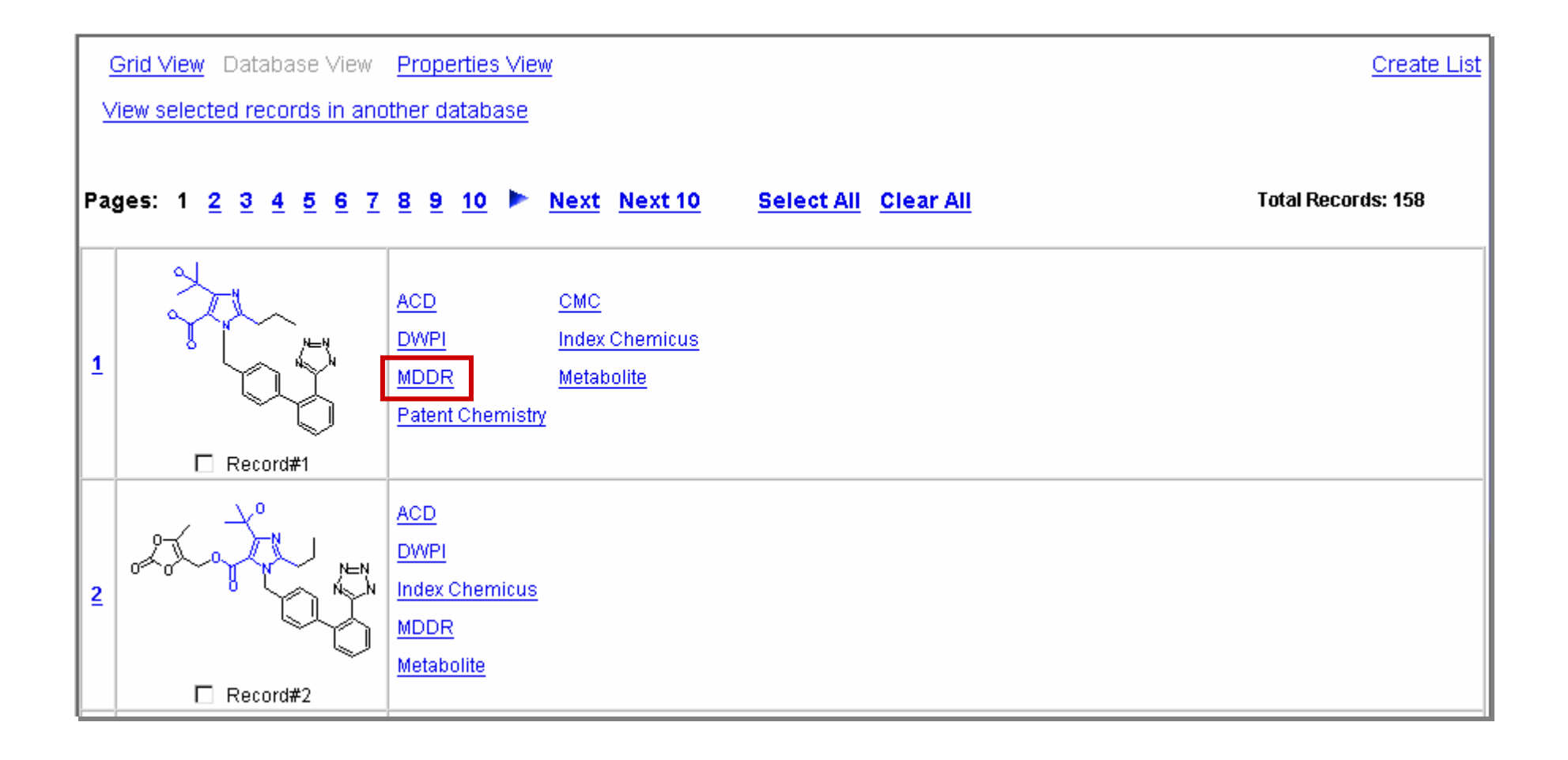

#### **Properties View**

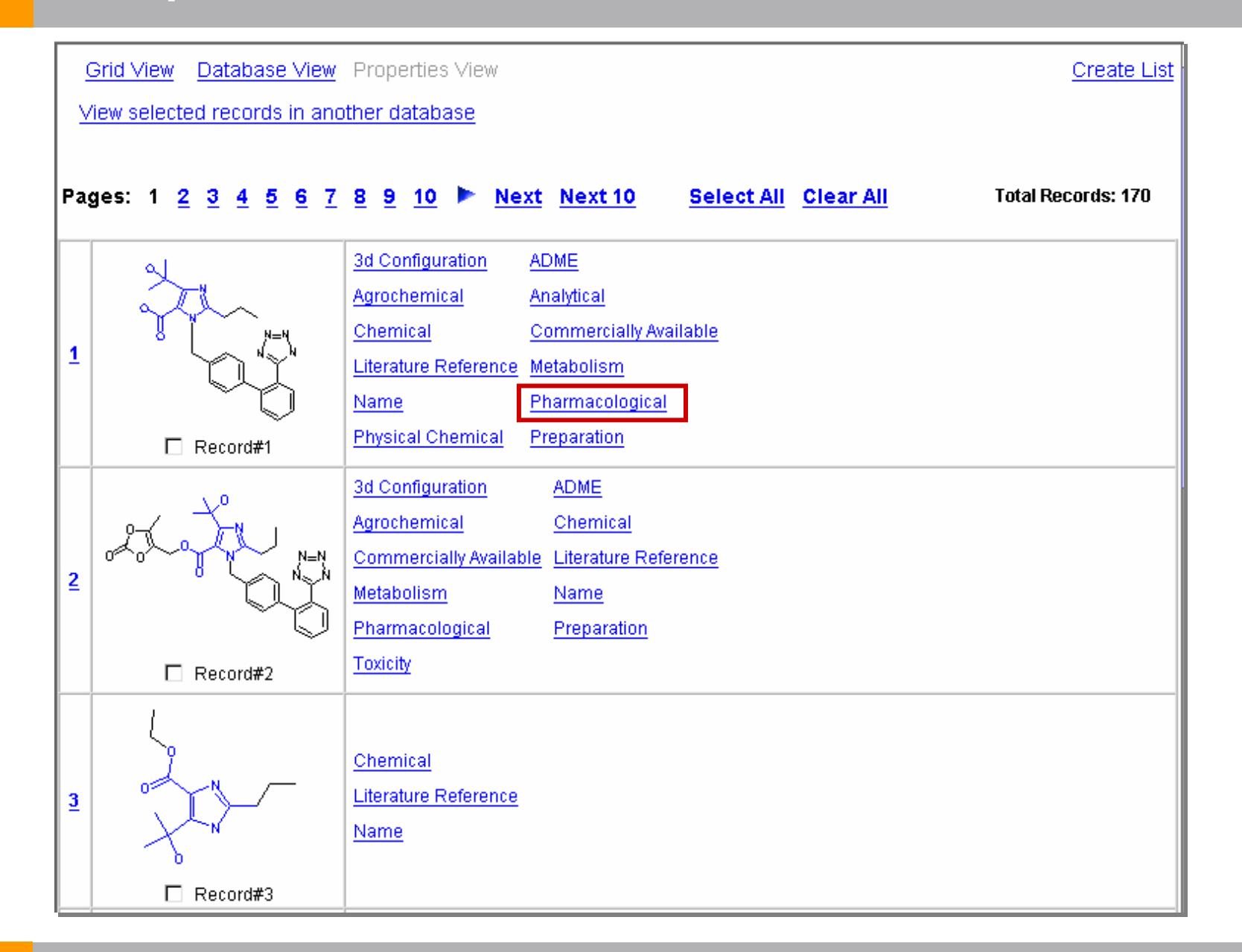

### Viewing compounds by property

| View in another database                                                                                                    |                                                             |                                                                 |                                                                                                    |  |
|----------------------------------------------------------------------------------------------------|-------------------------------------------------------------|-----------------------------------------------------------------|----------------------------------------------------------------------------------------------------|--|
| Select the records that you want to view:  All Records  Current Page  Specify Record Numbers  1  The numbers in the box (if present) correspondence of the selected by of the records, enter the record is numbers and/or record ranges, separated to For example, 1,3,4,7-10. If you specify a large records, performance might be slow.  K  K  Cancel | Return to MDL® Compou<br>DWPI MDDR Metabolite<br>Record # 1 | nd Index<br>Toxicity<br>otal Records: 41<br>hensive Medicinal C | hemistry                                                                                                    |  |
|                                                                                                    | N=N                                                         |                                                                 | Available Data Click on a link to add the information to this page Click on a link to add the information to this page Set current view as default Substance (1) Literature (1) |  |
|                                                                                                    | Substance (hide)                                            |                                                                 |                                                                                                    |  |
|                                                                                                    | MDL Number                                                  | MCMC00010881                                                    |                                                                                                    |  |
|                                                                                                    | CAS Registry Number                                         | 144689-24-7                                                     |                                                                                                    |  |
|                                                                                                    | Source                                                      | Sankyo Co., Japan                                               |                                                                                                    |  |
|                                                                                                    | Generic Name                                                | OLMESARTAN [USAN]                                               |                                                                                                    |  |
|                                                                                                    | Class                                                       | Antihypertensive                                                |                                                                                                    |  |
|                                                                                                    | LogP                                                        | 3.63                                                            | Comment                                                                                                    |  |
|                                                                                                    | рКа                                                         |                                                                 | Comment                                                                                                    |  |

C24 H26 N6 O3

446.508

Formula

Molecular Weight

### Viewing data for a single record

| مر <u>3d Configur</u> | ation <u>ADME</u>                        |                               |                        |                              |
|-----------------------|------------------------------------------|-------------------------------|------------------------|------------------------------|
| Agrochemic            | pl Apolytical                            |                               |                        |                              |
|                       | Return to MDL® Compound Index            |                               |                        |                              |
|                       | CMC DWPI Index Chemicus MDDR             | <u>Metabolite</u> Patent Chem | iistry                 |                              |
|                       | Record # 1 🖚 Total Reco                  | rds: 7                        |                        |                              |
| Name Name             | MDL® Available Che                       | micals Director               | 'y                     |                              |
| Record#1              |                                          |                               | Ava                    | ilable Data                  |
| · <u>···</u>          |                                          |                               | Click on a link to add | the information to this page |
|                       |                                          | =4                            | □ Set current view a   | as default                   |
|                       |                                          | r <sup>w</sup>                | Substance (1)          | Suppliers (2)                |
| ACD database          |                                          | )                             | Prices (2)             | Model (1)                    |
| information           |                                          | ~                             |                        |                              |
|                       | Substance (hide)                         |                               |                        |                              |
|                       | ACD Registry Number                      | 142813                        |                        |                              |
|                       | MDL Number                               | MFCD00914967                  |                        |                              |
|                       | CAS Registry Number                      | 144689-24-7 144689-63         | - 4                    |                              |
|                       | Chemical Name and Synonyms :             |                               |                        |                              |
|                       | OLMESARTAN                               |                               |                        |                              |
|                       | Molecular Formula                        | C24 H26 N6 O3                 |                        |                              |
|                       | Molecular Weight                         | 446.508                       |                        |                              |
|                       | Rule of Five                             | 0                             |                        |                              |
|                       | Computed partition coefficent<br>(CLogP) | 3.63                          |                        |                              |
|                       | Molecular weight of largest fragment     | 446.508                       |                        |                              |
|                       | Number of proton acceptors               | 9                             |                        |                              |
|                       | Number of proton donors                  | 3                             |                        |                              |
|                       | Number of rotatable bonds (TDF)          | 5                             |                        |                              |

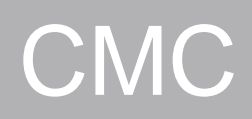

| Return to MDL® Compound                                                          | Index                                                                                                    |                           |                            |  |  |  |
|----------------------------------------------------------------------------------|----------------------------------------------------------------------------------------------------|---------------------------|----------------------------|--|--|--|
| ACD DWPI Index Chemicus MDDR Metabolite Patent Chemistry                         |                                                                                                    |                           |                            |  |  |  |
| 🖛 Record # 2 🖚                                                                   | Record # 2 Total Records: 7                                                                                                    |                           |                            |  |  |  |
| MDL® Comprehensive Medicinal Chemistry                                           |                                                                                                    |                           |                            |  |  |  |
|                                                                                  |                                                                                                    | Availal                   | ble Data                   |  |  |  |
| N=N.                                                                             | °>=0                                                                                                    | Click on a link to add th | e information to this page |  |  |  |
| N N                                                                              |                                                                                                    | Set current view as of    | lefault                    |  |  |  |
|                                                                                  |                                                                                                    | Substance (1)             | Model (1)                  |  |  |  |
| $\sim$                                                                           | /                                                                                                    | Literature (1)            |                            |  |  |  |
|                                                                                  |                                                                                                    |                           |                            |  |  |  |
| Substance (hide)                                                                 |                                                                                                    |                           |                            |  |  |  |
| MDL Number                                                                       | Nonossiasai                                                                                                    |                           |                            |  |  |  |
|                                                                                  | MCMC00010881                                                                                                    |                           |                            |  |  |  |
| CAS Registry Number                                                              | 144689-24-7                                                                                                    |                           |                            |  |  |  |
| CAS Registry Number Source                                                       | 144689-24-7<br>Sankyo Co., Japan                                                                                                    |                           |                            |  |  |  |
| CAS Registry Number Source Generic Name                                          | MCMC00010881     144689-24-7     Sankyo Co., Japan     OLMESARTAN [USAN]                                                                                       |                           |                            |  |  |  |
| CAS Registry Number<br>Source<br>Generic Name<br>Class                           | MCMC00010881     144689-24-7     Sankyo Co., Japan     OLMESARTAN [USAN]     Antihypertensive                                                                  |                           |                            |  |  |  |
| CAS Registry Number Source Generic Name Class LogP                               | MCMC00010881<br>144689-24-7<br>Sankyo Co., Japan<br>OLMESARTAN [USAN]<br>Antihypertensive<br>3.63                                                              | Comment                   |                            |  |  |  |
| CAS Registry Number<br>Source<br>Generic Name<br>Class<br>LogP<br>pKa            | MCMC00010881<br>144689-24-7<br>Sankyo Co., Japan<br>OLMESARTAN [USAN]<br>Antihypertensive<br>3.63                                                              | Comment<br>Comment        |                            |  |  |  |
| CAS Registry Number<br>Source<br>Generic Name<br>Class<br>LogP<br>pKa<br>Formula | MCMC00010881           144689-24-7           Sankyo Co., Japan           • OLMESARTAN [USAN]           Antihypertensive           3.63           C24 H26 N6 O3 | Comment<br>Comment        |                            |  |  |  |

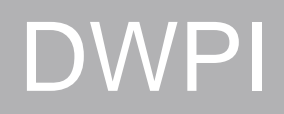

| Return to MDL® Compound Index                                                   |                                                                                                    |                                                                         |
|---------------------------------------------------------------------------------|----------------------------------------------------------------------------------------------------|-------------------------------------------------------------------------|
| ACD CMC Index Chemicus MDDR Metabo                                              | lite Patent Chemistry                                                                                     |                                                                         |
| Record # 3 Total Record                                                         | s: 7                                                                                                    |                                                                         |
| Democrat Manual Detemted                                                        |                                                                                                    |                                                                         |
| Derwent world Patents                                                           | ndex®                                                                                                    |                                                                         |
|                                                                                 | DCR:                                                                                                    | 121764-0-0-0                                                            |
| Ŷ                                                                               | Name:                                                                                                    | OLMESARTAN                                                              |
|                                                                                 | Molecular Formu                                                                                           | la: C24 H26 N6 O3                                                       |
|                                                                                 | Molecular Weight                                                                                          | : 446.508                                                               |
| ά ζ <sub>α</sub> ,                                                              | Description:                                                                                              | The active form of CS-866                                               |
|                                                                                 | Ť I                                                                                                    | 5-(1-Hydroxy-1-methyl-ethyl)-2-propyl-3-[2'-(1H-                        |
|                                                                                 | Description:                                                                                              | tetrazol-5-yl)-biphenyl-4-ylmethyl]-3H-imidazole-4-                     |
|                                                                                 | No. of refs:                                                                                              |                                                                         |
|                                                                                 | 140. 011615.                                                                                              | 23                                                                      |
| Patent references in Derwent World Patents I                                    | ndex®                                                                                                    |                                                                         |
|                                                                                 |                                                                                                    |                                                                         |
| <u>2003-015683</u>                                                              | New method for determining and utilizing the circ<br>useful for e.g. the treatment of peripheral arterial | ulating blood of a living being over a range of shear rates,<br>disease |
| Derwent Classification                                                          |                                                                                                    |                                                                         |
| (A96) Medical dental veterinary cosmetic                                        |                                                                                                    |                                                                         |
| (R07) General - tablete dispensers catheters                                    | (avcluding drainage and angionlasty) ancanculatio                                                         | n atc. but not evetame for administration of blood or soling            |
| or IV feeding etc.                                                              | (excluding dramage and anglopiasty), encapsulation                                                        |                                                                         |
| (C07) Apparatus, formulation, general. includir wettable powders) and analysis. | ng veterinary syringes, general formulations where t                                                      | the active compound is not central to the invention (e.g.               |
| Compound Index Classification                                                   |                                                                                                    | ·                                                                       |
| Agrochemical                                                                    |                                                                                                    |                                                                         |
| Analytical > Senaration Methode                                                 |                                                                                                    |                                                                         |
| Literature Reference > Patent                                                   |                                                                                                    |                                                                         |
| Literature Reference > Patent > Analysis and I                                  | Purification                                                                                              |                                                                         |
| Literature Reference > Patent > Pharmaceutic                                    | al/Agrochemical                                                                                           |                                                                         |
| Literature Reference > Patent > Therapeutic E                                   | ffect                                                                                                    |                                                                         |
| Pharmacological                                                                 |                                                                                                    |                                                                         |
|                                                                                 |                                                                                                    |                                                                         |

#### Index Chemicus

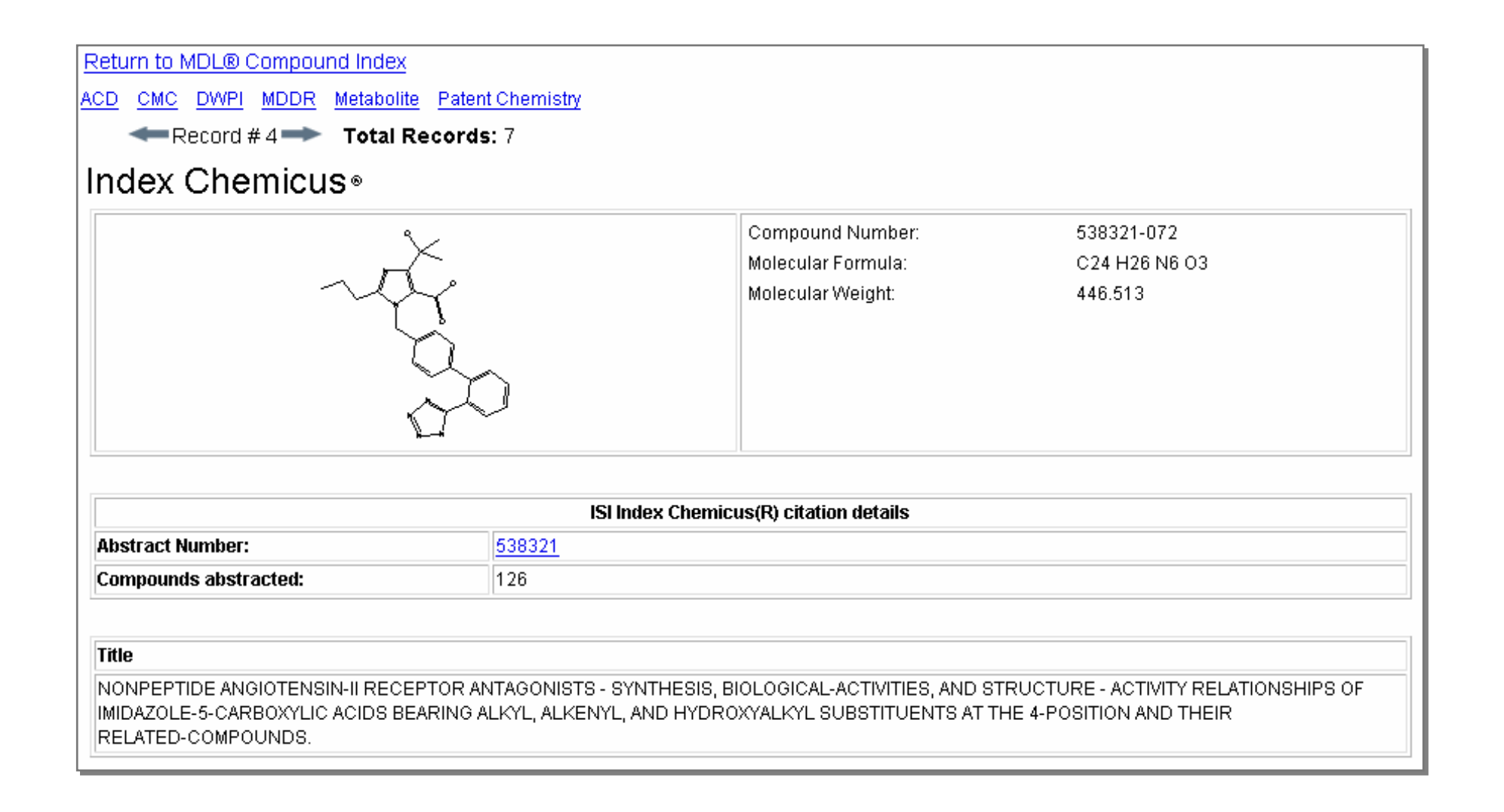

### MDDR

Return to MDL® Compound Index

ACD CMC DWPI Index Chemicus Metabolite Patent Chemistry

Record # 5 Total Records: 7

#### MDL® Drug Data Report

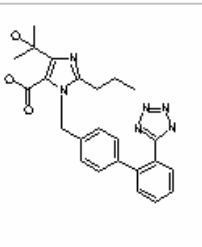

| Availat                   | ble Data                   |
|---------------------------|----------------------------|
| Click on a link to add th | e information to this page |
| 🗖 Set current view as c   | lefault                    |
| <u>Substance</u> (1)      | Model (1)                  |
| <u>Biology</u> (1)        | Identification (1)         |
| Literature and Patent (1) | )                          |

#### Substance (hide)

| External Registration Number | 188868      |
|------------------------------|-------------|
| Prous Entry Number           | 188868      |
| Preview Number               |             |
| CAS Registry Number          | 144689-24-7 |
| Derivative                   |             |

Chemical Name :

• 4-(1-HYDROXY-1-METHYLETHYL)-2-PROPYL-1-[2-(1H-TETRAZOL-5-YL)BIPHENYL-4-YLMETHYL]IMIDAZOLE-5-CARBOXYLIC ACID

| Generic Name                                                                                                    | OLMESARTAN < USAN >                                          |
|----------------------------------------------------------------------------------------------------|--------------------------------------------------------------|
| Formula                                                                                                    | C24 H26 N6 O3                                                |
| Molecular Weight                                                                                                 | 446.508                                                      |
| Development Phase:                                                                                               | Launched                                                     |
| Year                                                                                                    |                                                              |
| Active Investigation                                                                                             |                                                              |
| Index         Activity           16000         ANTIO           31000         ANTIO           31432         ANGIO | ITY<br>GLAUCOMA<br>HYPERTENSIVE<br>OTENSIN II AT1 ANTAGONIST |

#### Metabolite

Return to MDL® Compound Index

ACD CMC DWPI Index Chemicus MDDR Patent Chemistry

Record # 6 Total Records: 7

MDL® Metabolite Database

| λ      | ÷                       |
|--------|-------------------------|
| Hor Hu | $\gamma \Phi \sim$      |
| Ĩ``Q`- | · On                    |
| 0-O    | $\overline{\mathbf{Q}}$ |

#### Available Data

Click on a link to add the information to this page

🔲 Set current view as default

View results as transformations:

Transformation (1) Reference (1) Species (1) Enzyme (1)

View results as molecules:

Parent (1)

Species (1) Substrate (1)

Metabolite (1)

#### Transformation Results -- Transformation (hide)

| MDL number                                                                                                    | RMTB00058294                                  |
|----------------------------------------------------------------------------------------------------|-----------------------------------------------|
| Path                                                                                                    | MTB9122-A                                     |
| Step                                                                                                    | 1 Step                                        |
| Scheme                                                                                                    | MTB9122                                       |
| Chemical Name and Synonyms :                                                                                                    |                                               |
| <ul> <li>CS-866</li> <li>(5-Methyl-2-oxo-1,3-dioxol-4-yl)methyl</li> <li>4-(hydroxy-1-methylethyl)-2-propyl-1-((2-(1H-tetrazol-5-yl)-1,1-bip</li> </ul> | henyl-4-yl)methyl)-1H-imidazole-5-carboxylate |

Reaction Class :

- Hydrolysis
- O-Dealkylation

### Choose data fields

| DiscoveryGate <sup>®</sup>   MDL <sup>®</sup>                                                                                                    | <sup>®</sup> Database | Browser                  |                                       |        |                                                                                                    |                                           |
|----------------------------------------------------------------------------------------------------|-----------------------|--------------------------|---------------------------------------|--------|----------------------------------------------------------------------------------------------------|-------------------------------------------|
|                                                                                                    | queries               | results                  | reports                               | 7      |                                                                                                    |                                           |
| stari                                                                                                    | t search import       | : save clea              | r form help                           | logout | MDL® Compound Index                                                                                                    | Version                                   |
| Database:<br>MDL® Compound Index<br>Find in Field Index: N<br>Field Index History                                                                                                    | <b>?</b><br>lext      | molstructure<br>Dou<br>t | ble-click in this<br>o edit structure | box    | Select Search Type:<br>Automatic  An automatically executed series of searches (Current structure, Include isomers, Include tautomers, Include salts, Substructure and Similarity) that attempts | <u>Reset</u><br>Delete<br>Duplicate       |
| Molecular Formula<br>Molecular Weight<br>Cdbregno<br>Molstructure<br>Pharmacological                                                                                                    |                       |                          |                                       |        | to find at least one relevant substance in the database.                                                                                                    | Info                                      |
| Physical Chemical     Preparation     Safety                                                                                                    |                       | Molecular Wei            | ght =                                 | •      |                                                                                                    | <u>Delete</u><br><u>Duplicate</u><br>Info |
| Analytical     Analytical     Structure based     Toxicity     ADME     Chemical     Commercially Available     Name     Literature Reference     Agrochemical     Metabolism     Add Configuration | show br               | rackets) sa              | ive form                              |        | start search                                                                                                    |                                           |

#### **Double-click a data field to create a custom form.**

#### Structure/Data search

#### Enter the core structural fragment

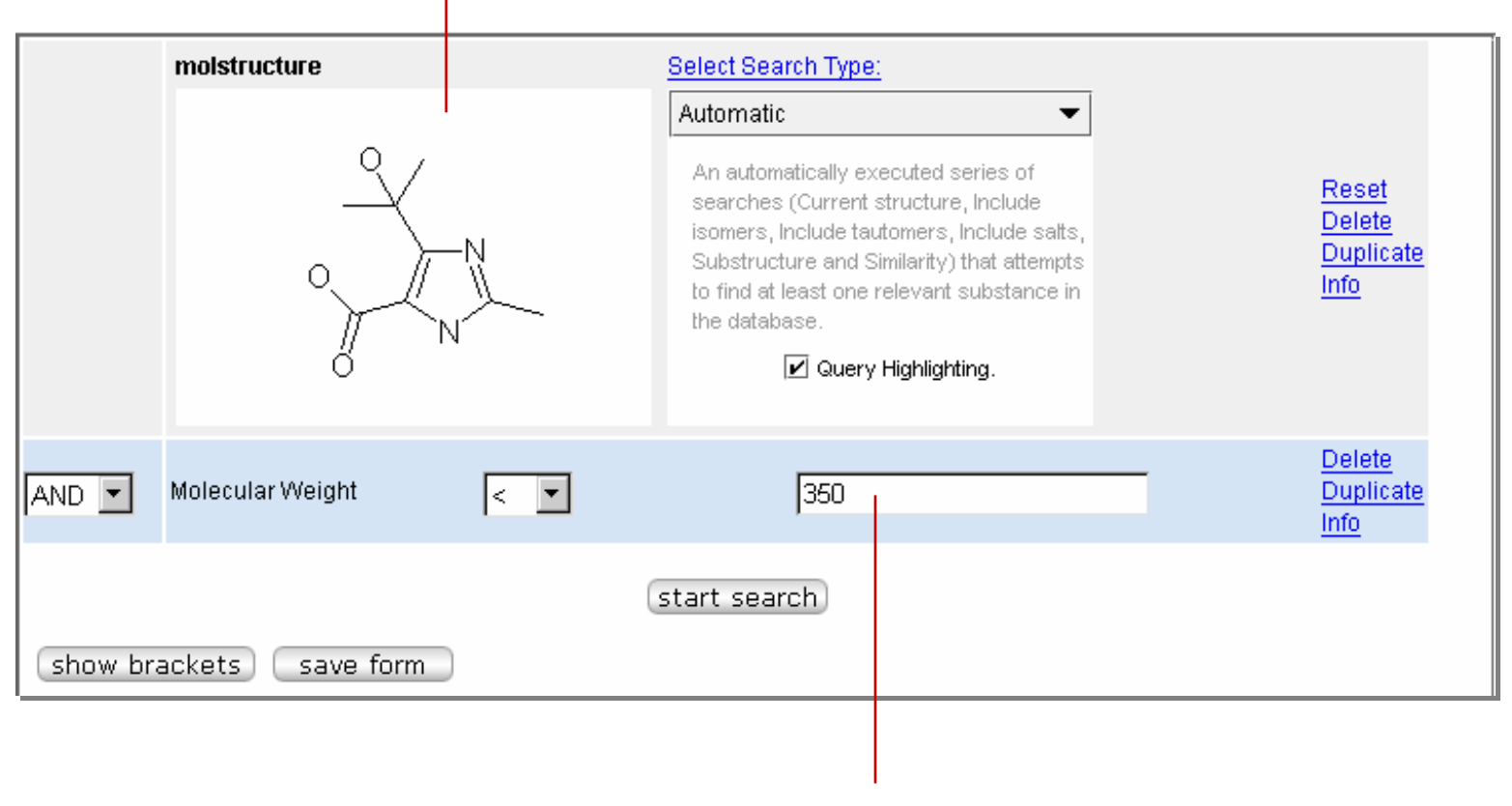

Enter data and specify an operator

#### Structure/Data results

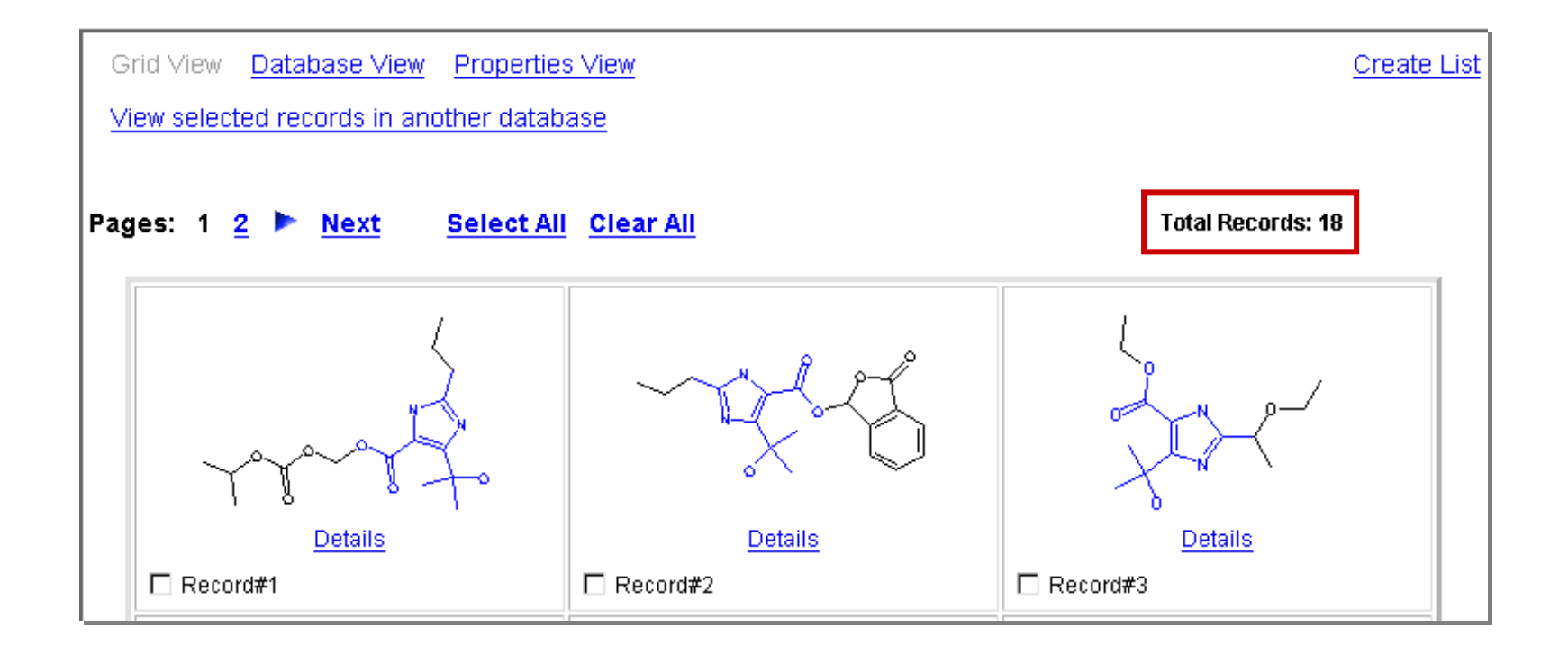

Substructure search results – 170 compounds.

Substructure search with data constraint results – 18 compounds.

#### Data searching

In this section, you will learn how to:

- Search individual databases
- Select the data fields that you want to search
- Use the Data Lookup table to build your query
- Save the modified query form as your default form for the current database
- Use predefined search forms
- Display hidden data in Details view
- Create a report

#### Selecting an individual database

| DiscoveryGate®   MDL® Dat                                                                                       | abase E   | Browser     |                                      |                |                                                                                                    |                     |                                            |
|----------------------------------------------------------------------------------------------------|-----------|-------------|--------------------------------------|----------------|----------------------------------------------------------------------------------------------------|---------------------|--------------------------------------------|
| qu                                                                                                    | eries     | results     | reports                              |                |                                                                                                    |                     |                                            |
| start searc                                                                                                    | ch import | save cle    | ar form hel                          | p logout       |                                                                                                    | MDL® Compound Index | Version                                    |
| Database:                                                                                                    |           | MolStructu  | re                                   |                | Select Search Type:                                                                                                    |                     |                                            |
| MDL® Compound Index                                                                                             |           |             |                                      |                | Automatic                                                                                                    | •                   |                                            |
| CrossFire Beilstein<br>I CrossFire Gmelin<br>MDL® Compound Index                                                |           | Do          | ouble-click in ti<br>to edit structi | his box<br>ure | An automatically executed series of<br>searches (Current structure, Include<br>isomers, Include tautomers, Include sal | ts,                 | <u>Reset</u><br><u>Delete</u><br>Duplicate |
| Bioactivity Information<br>MDL® Comprehensive Medicinal Chem<br>MDL® Drug Data Paport                           |           |             |                                      |                | to find at least one relevant substance<br>the database.                                                               | ns<br>in            | Info                                       |
| National Cancer Institute Database                                                                              |           |             |                                      |                |                                                                                                    |                     |                                            |
| MDL® Metabolite Database<br>MDL® Toxicity Database                                                              | AND 💌     | Molecular W | 'eight                               | = 💌            |                                                                                                    |                     | <u>Delete</u><br>Duplicate<br>Info         |
| Chemical Sourcing and Logistics Inforn<br>MDL® Available Chemicals Directory<br>MDL® Screening Compounds Direct |           |             |                                      |                | start search                                                                                                    |                     |                                            |
| Patent Information                                                                                              | show bra  | ickets) (s  | ave form                             |                |                                                                                                    |                     |                                            |
|                                                                                                    |           |             |                                      |                |                                                                                                    |                     |                                            |
| Synthetic Methodology Information                                                                               |           |             |                                      |                |                                                                                                    |                     |                                            |
| Current Synthetic Methodology                                                                                   |           |             |                                      |                |                                                                                                    |                     |                                            |
| Derwent Journal of Synthetic Metho                                                                              |           |             |                                      |                |                                                                                                    |                     |                                            |
| ORGSYN Database                                                                                                 |           |             |                                      |                |                                                                                                    |                     |                                            |
| MDL® Reference Library of Synthetic<br>MDL® Solid-Phase Organic Reaction:                                       |           |             |                                      |                |                                                                                                    |                     |                                            |

#### Select an individual database from the drop-down list

#### Default forms

MDL® Available Chemicals Directory Each database has a Molecule defined default form. Structure Select Search Type: Automatic • An automatically executed series of Reset searches (Current structure, Include Double-click in this box Delete isomers. Include tautomers. Include salts to edit structure Duplicate Substructure and Similarity) that attempts to find at least one relevant substance in Info the database MDL® Metabolite Database ✓ Query Highlighting. Parent Molecule Structure Select Search Type: AND 🔻 Catalog Number Contains Automatic -An automatically executed series of AND 💌 Reset Chemical Name and Synonyms Contains searches (Current structure, Include Double-click in this box Delete isomers, Include tautomers, Include salts, to edit structure Duplicate Substructure and Similarity) that attempts to find at least one relevant substance in AND 🔻 CAS Registry Number ls the database MDL® Patent Chemistry Database AND 🔻 MDL Number Structure Contains Transformation Find this compound and its properties 🗾 ፍ Substitution as drawn, exclude tautomers AND 🔻 Supplier Name O Substitution as drawn, include tautomers Contains AND 🔻 Route Contains C Unlimited substitution on all atoms, exclude tautomers Double-click in this box Allow: Reset ☑ Multi-component substances to edit structure AND 🔻 Species Contains Delete ₽ Ring closure through substitution Info ▼ Isotopes ▼ Charges ▼ Radicals 🗖 Keep fragments separate Journal Author AND 🔻 Contains • Search Stereoinformation As drawn C Query Highlighting AND 🔻 Journal Name Contains Patent Inventors (Authors) Delete Duplicate Info Inventor (Author) AND 🔻 Contains 💌 Journal Year • AND 💌 = Data Lookup... **Publication/Application Data** Delete Duplicate AND 🔻 Patent Number Contains 💌 Data Lookup... Info Delete Duplicate Info AND 🔻 Patent Country Code Contains 💌 Data Lookup... Substance Characterization Delete CAS Registry Number Duplicate AND 🔻 ls • Data Lookup... Info Delete Duplicat AND 🔻 Chemical Name Contains 💌 Data Lookup... Info

#### Predefined search forms

In addition to the default forms, the CrossFire Beilstein, CrossFire Gmelin, and the MDL Patent Chemistry databases have a series of predefined forms.

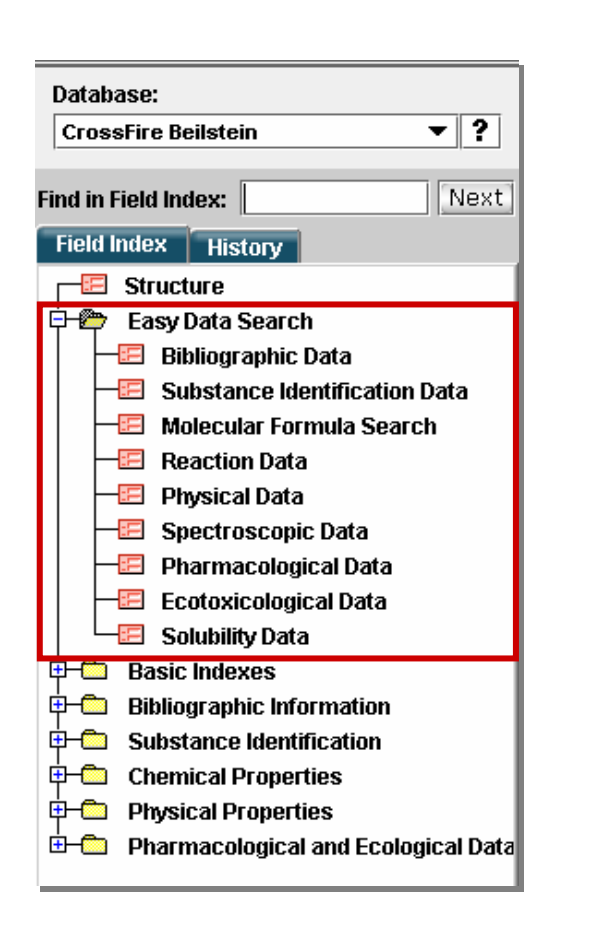

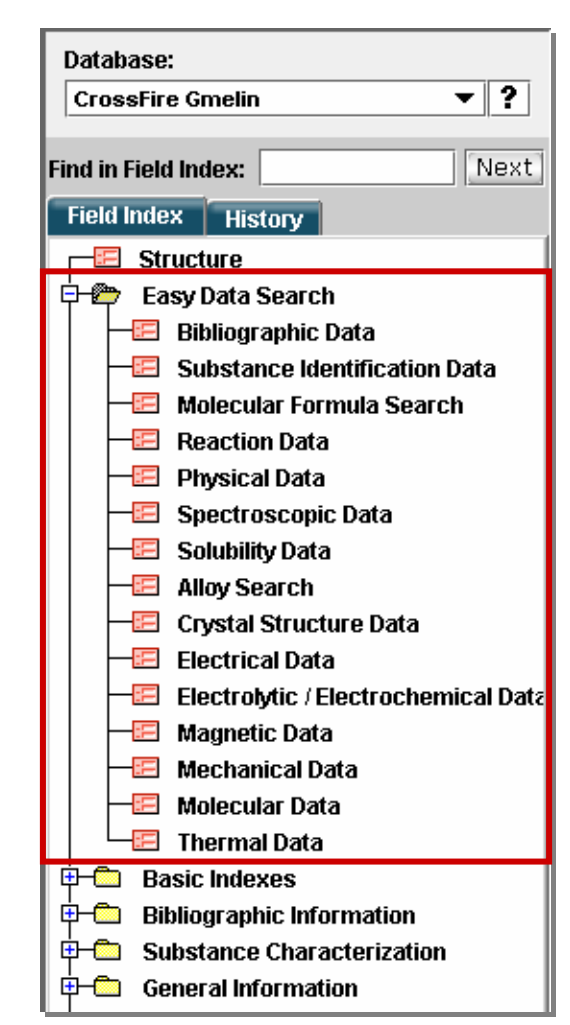

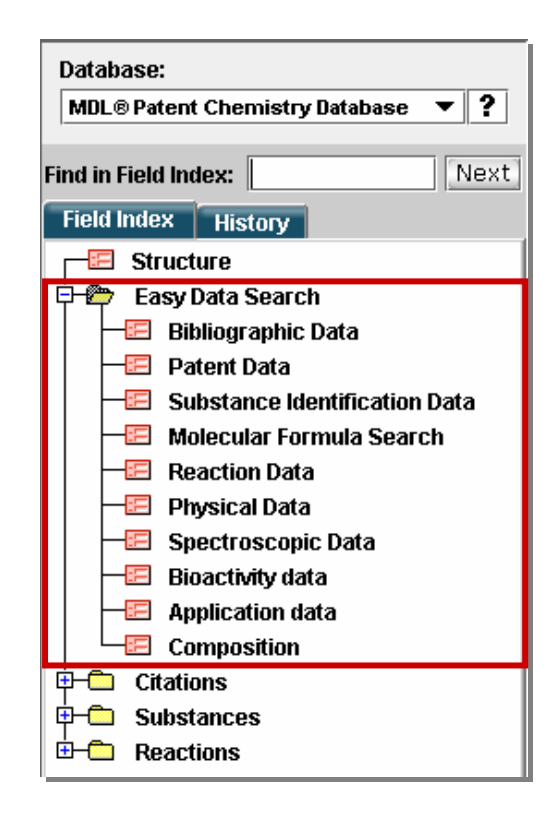

#### Data search features

#### Data field

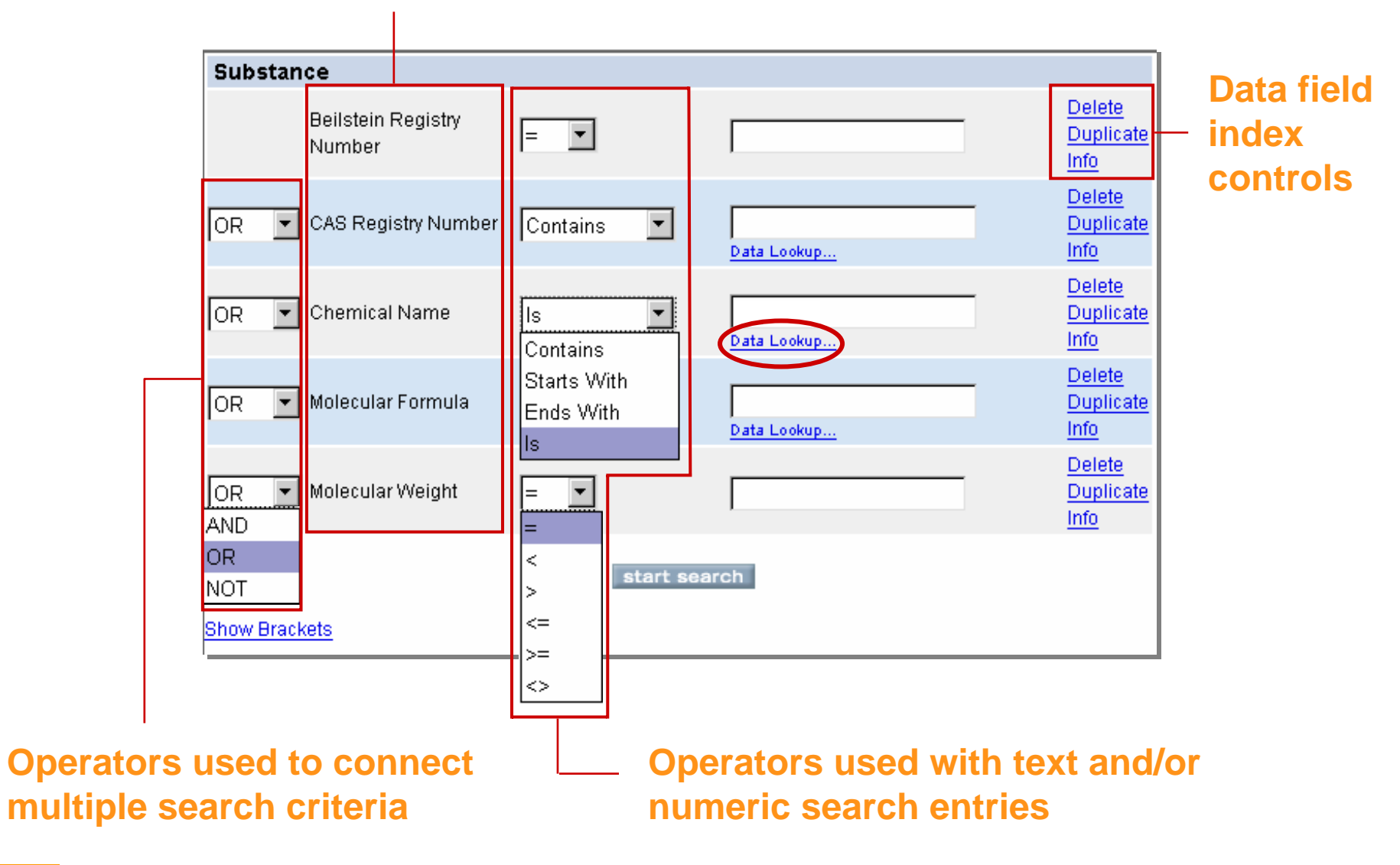

### Data operators and wildcards

| Operators   | Use to retrieve records that:                    |
|-------------|--------------------------------------------------|
| AND         | satisfy both criteria                            |
| OR          | satisfy either criterion                         |
| NOT         | do not satisfy the criterion                     |
| =           | satisfy the exact entry                          |
| <           | are less than the specified entry                |
| <=          | are less than or equal to the specified entry    |
| >           | are greater that the specified entry             |
| >=          | are greater than or equal to the specified entry |
| <>          | are not included as an entry                     |
| ls          | have the exact entry                             |
| Starts with | begin with the entry                             |
| Ends with   | end with the entry                               |
| Contains    | have the term contained within                   |
|             |                                                  |
| Wildcards   | Use in text string to represent                  |
| ?           | One character                                    |
| ??          | Two characters                                   |

### Search for a specific compound

Conduct two different data searches to retrieve the compound acyclovir (CAS number 59277-89-3) from the CrossFire Beilstein database.

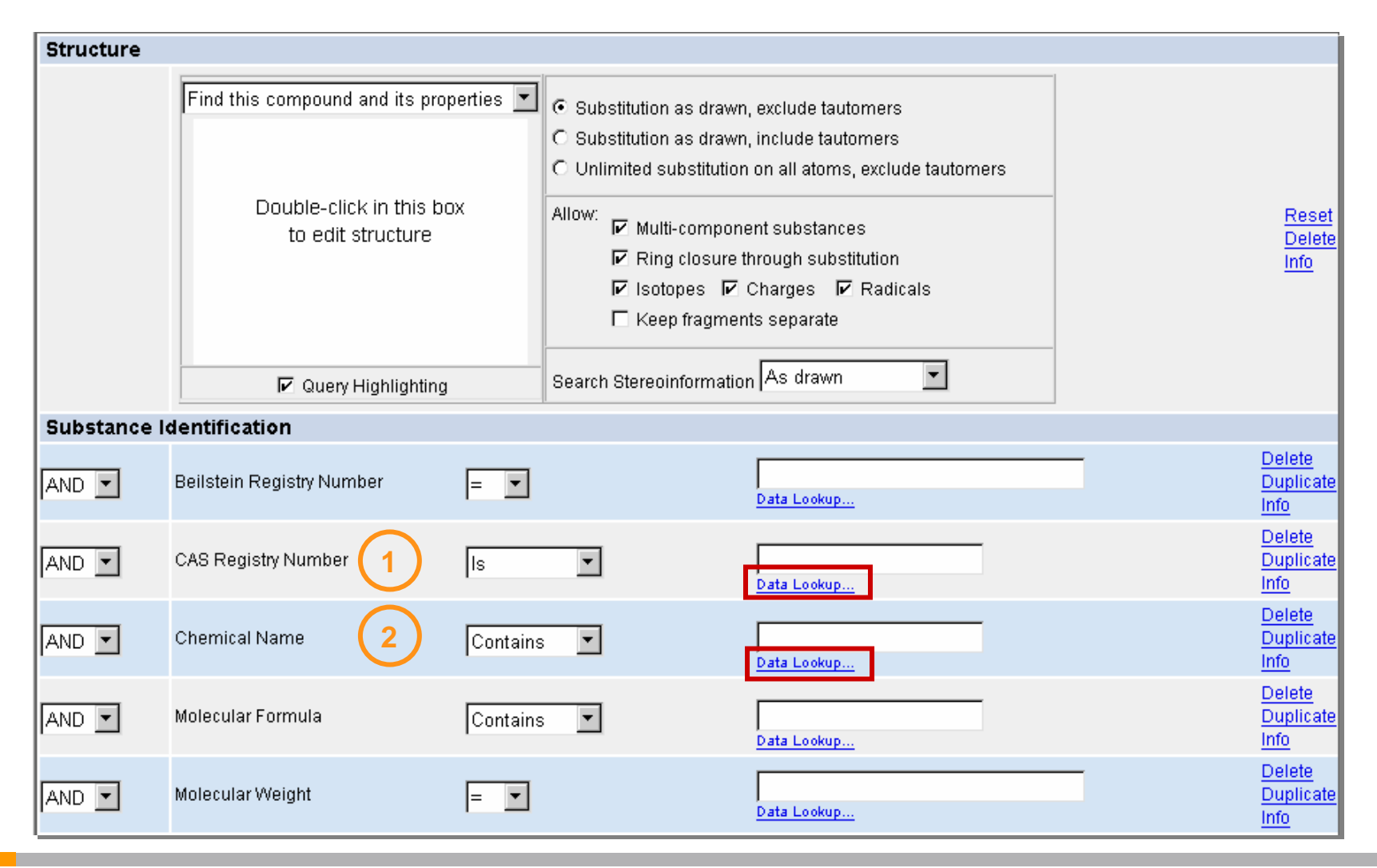

### Data Lookup

#### **Chemical Name search**

| 🖹 Data Look up - Chemical Name                                   |        |
|------------------------------------------------------------------|--------|
| Find:                                                            |        |
| acyclovir                                                        | Find   |
| Frequency: Values:                                               |        |
| 6 acyclovir                                                      | Start  |
| 1 acyclovir \$b-glucoside                                        |        |
| 1 acyclovir (na salt)<br>1 acyclovir carboxyphosphonate ammonium | 1      |
| 1 acyclovir diphosphate                                          |        |
| 1 acyclovir diphosphate dimyristoylglyce                         | ↓ ↓    |
| 1 acyclovir elaidate                                             |        |
| 1 acyclovir ethoxycarbonylphosphonate an                         | End    |
| Double click the values you mant to add to your money            |        |
| Double-click the values you want to add to your query.           |        |
| Your Query:                                                      |        |
| acyclovir                                                        | Clear  |
|                                                                  |        |
|                                                                  |        |
|                                                                  |        |
|                                                                  |        |
| Find any of these terms (OR operator)                            | ОК     |
| C Find all of these terms (AND exercise)                         |        |
| U Find all of these terms (AND Operator)                         |        |
| $\odot$ Find all of these terms adjacent to one another in order | Cancel |
|                                                                  |        |

#### CAS number search

| 🖹 Data Look up -           | CAS Registry Number                       | X      |
|----------------------------|-------------------------------------------|--------|
| Find:                      |                                           |        |
| 59277-89-3                 |                                           | Find   |
| Frequency: Va              | lues:                                     |        |
| 2                          | 59277-89-3                                | Start  |
| 1                          | 59277-90-6                                |        |
| 1                          | 59277-91-7                                | •      |
| 1                          | 59277-92-8                                |        |
| 1                          | 59277-93-9                                |        |
| 1                          | 59277-94-0                                | ↓ ↓    |
| 1                          | 59277-95-1                                |        |
| 1                          | 59277-96-2                                | End    |
| Double click the           | values you mant to add to your more       |        |
| Double-click the           | values you want to aut to your query.     |        |
| Your Query:                |                                           |        |
| 59277-89-3                 |                                           | Clear  |
|                            |                                           |        |
|                            |                                           |        |
|                            |                                           |        |
|                            |                                           |        |
|                            |                                           |        |
| Find any of the            | ese terms (OR operator)                   | ОК     |
| ) Find all of the          | ese terms (AND operator)                  |        |
| $\bigcirc$ Find all of the | se terms adjacent to one another in order | Cancel |

Data Lookup tables display the specified value and the number of occurrences found in the database.

#### Search results

#### **Chemical Name search results**

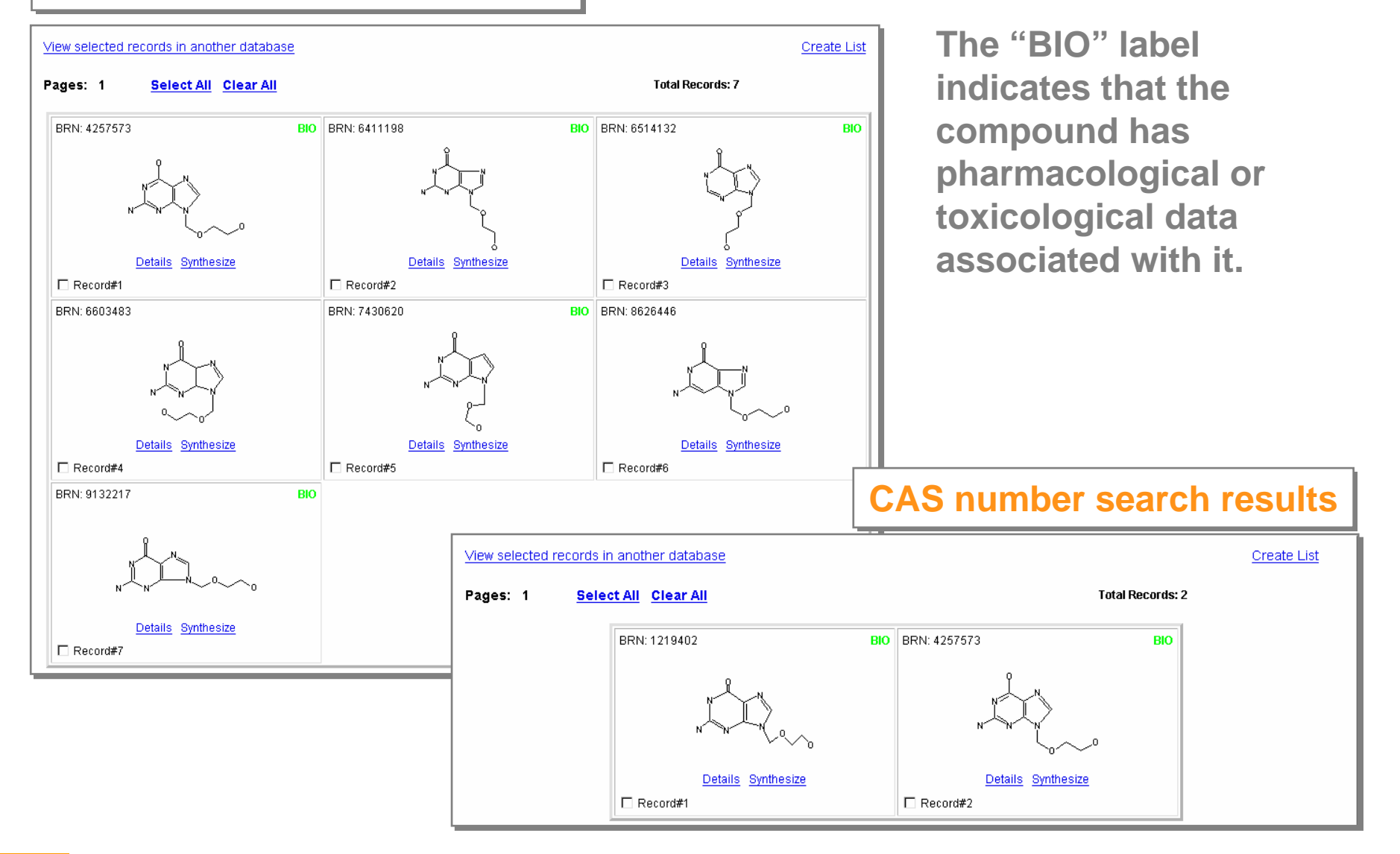

### Link to additional data

| Return to Search Results         View selected records in another database         Record # 1 of 7 ->                                                                                                    |                         |                                                                          |                                                                                                    |                                                                                                    |                                                                                       |                                                         |                 |  |
|----------------------------------------------------------------------------------------------------|-------------------------|--------------------------------------------------------------------------|----------------------------------------------------------------------------------------------------|----------------------------------------------------------------------------------------------------|---------------------------------------------------------------------------------------|---------------------------------------------------------|-----------------|--|
| CrossFire Beilstein Substance 4257573                                                                                                    |                         |                                                                          |                                                                                                    |                                                                                                    |                                                                                       | Click a link to obtain                                  |                 |  |
| $\frac{1}{\sqrt{1+1}} + \frac{1}{\sqrt{1+1}} + \frac{1}$ |                         | Click or.<br>Set of<br>Liquid/L<br>NMR Sp<br>Pharma<br>Substar<br>Show R | Availal<br>a link to add the information<br>current view as default<br>iquid Systems (MCS) (1)<br>ectroscopy (1)<br>cological Data (9)<br>ice Identification (1)<br>eactions for this Substance | ble Data<br>on to this page<br><u>Melting Point</u> (<br><u>Partition octan</u><br>(1)<br><u>Related Struct</u><br>e Show <u>Citation</u> | <b>Spe</b><br><b>ret</b><br>(1)<br><u>1-1-ol/wat</u><br>ture (1)<br><u>s</u> for this | ecific data for<br>rieved comp<br>er (MCS)<br>Substance | or the<br>ound. |  |
| Substance Identification (hide)                                                                                                    |                         |                                                                          |                                                                                                    |                                                                                                    |                                                                                       | Click to lin                                            | to link to      |  |
| Beilstein Benistry Numher                                                                                                    | 4257573                 | luenunca                                                                 |                                                                                                    |                                                                                                    |                                                                                       | reactions                                               | //              |  |
| Beilstein Preferred RN                                                                                                    | 59277-89-3              | 4237375<br>59277-89-3                                                    |                                                                                                    |                                                                                                    |                                                                                       | citations fo                                            | or this         |  |
| CAS Registry Number                                                                                                    | 59277-89-3              |                                                                          |                                                                                                    |                                                                                                    |                                                                                       | substance                                               |                 |  |
| Chemical Name                                                                                                    | acyclovir               |                                                                          |                                                                                                    |                                                                                                    |                                                                                       | SubStance                                               |                 |  |
| Autoname                                                                                                    | 2-amino-9-(2-hydroxy-et | hoxymeth                                                                 | yl)-9 <i>H</i> -purin-6-ol                                                                                                    |                                                                                                    |                                                                                       |                                                         |                 |  |
| Fragment Molecular Formula                                                                                                    | Molecular Weight        |                                                                          | 225.21                                                                                                    |                                                                                                    |                                                                                       |                                                         |                 |  |
| Molecular Formula                                                                                                    | C8H11N5O3               |                                                                          |                                                                                                    |                                                                                                    |                                                                                       |                                                         |                 |  |
| Lawson Number                                                                                                    | 30725, 689, 514         |                                                                          |                                                                                                    |                                                                                                    |                                                                                       |                                                         |                 |  |
| Type of Substance                                                                                                    | heterocyclic            |                                                                          |                                                                                                    |                                                                                                    |                                                                                       |                                                         |                 |  |
| Constitution ID                                                                                                    | 3789454                 |                                                                          |                                                                                                    |                                                                                                    |                                                                                       |                                                         |                 |  |
| Tautomer ID                                                                                                    | 1194427                 |                                                                          |                                                                                                    |                                                                                                    |                                                                                       |                                                         |                 |  |
| Beilstein Reference                                                                                                    | 6-26                    |                                                                          |                                                                                                    |                                                                                                    |                                                                                       |                                                         |                 |  |
| Entry Date                                                                                                    | 1992/07/20              |                                                                          |                                                                                                    |                                                                                                    |                                                                                       |                                                         |                 |  |
| Update Date                                                                                                    | 2002/04/29              |                                                                          |                                                                                                    |                                                                                                    |                                                                                       |                                                         |                 |  |

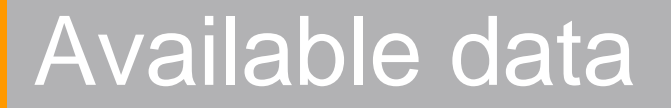

#### **Displays or hides the data**

#### Links to the literature reference

| Pharmacological Data           | A (hide)                                                                                                    |  |  |  |  |  |
|--------------------------------|----------------------------------------------------------------------------------------------------|--|--|--|--|--|
|                                | Pharmacological Data record 1 of 9                                                                                                    |  |  |  |  |  |
| Citation Pointer               | 5960932                                                                                                    |  |  |  |  |  |
| Pharmacological Data Citations | <ul> <li>Journal; Sato, Yoshiko; Maruyama, Tokumi; CPBTAL; Chem. Pharm. Bull.; EN; 43; 1; 1995; 91-95;</li> </ul>                                        |  |  |  |  |  |
| Entry Date                     | 1995/12/31                                                                                                    |  |  |  |  |  |
| Comment                        | antiviral activity against HSV-1 in Vero cell (EC50: 0.41 µg/ml) and HSV-2 in Vero cell (0.18 µg/ml)                                                     |  |  |  |  |  |
| 2                              |                                                                                                    |  |  |  |  |  |
|                                | Pharmacological Data record 2 of 9                                                                                                    |  |  |  |  |  |
| Citation Pointer               | Citation Pointer 5911291                                                                                                    |  |  |  |  |  |
| Pharmacological Data Citations | <ul> <li>Journal; Winkelmann, E.; Winkler, I.; Rolly, H.; Roesner, M.; Jaehne, G.; ARZNAD; Arzneim. Forsch.; EN; 38; 11;<br/>1988; 1545-1548;</li> </ul> |  |  |  |  |  |
| Entry Date                     | 1988/06/27                                                                                                    |  |  |  |  |  |
| Comment                        | Chemoterapeutic activity against Herpes simplex (HSV-1) infection in mouse i.p.                                                                          |  |  |  |  |  |
| 5                              |                                                                                                    |  |  |  |  |  |
|                                | Pharmacological Data record 3 of 9                                                                                                    |  |  |  |  |  |

| Pharmacological Data record 3 of 9 |                                                                                                    |  |  |  |  |
|------------------------------------|----------------------------------------------------------------------------------------------------|--|--|--|--|
| Citation Pointer                   | 5904365                                                                                                    |  |  |  |  |
| Pharmacological Data Citations     | Journal; El-Kousy, S.; Pedersen, E. B.; Nielsen, C.; MOCMB7; Monatsh. Chem.; EN; 125; 6/7; 1994; 713-722;                                                      |  |  |  |  |
| Entry Date                         | 1994/12/31                                                                                                    |  |  |  |  |
| Comment                            | activity against Herpes Simplex Virus, type 1, strain McIntyre, in SIRC cells: ED 50 = 0.5 μM; cytoxicity against normal uninfected SIRC cells: CD 50 = >50 μM |  |  |  |  |

#### Search the MDL Toxicity database

Conduct a search, using the MDL Toxicity database to retrieve compounds that have tumorigenicity data associated with fatty liver degeneration.

|                                                                                                    |             |                                               |                                                                                                    | Database                                         |
|----------------------------------------------------------------------------------------------------|-------------|-----------------------------------------------|----------------------------------------------------------------------------------------------------|--------------------------------------------------|
| Database:                                                                                                    | CHEMICAL    |                                               |                                                                                                    |                                                  |
| MDL® Toxicity Database 🔹 🔹                                                                                                    |             | Structure                                     | Select Search Type:                                                                                                    |                                                  |
| Find in Field Index: Next Field Index History Chemical Beilstein Handbook Registry Beilstein Registry Number CAS Registry Number Chemical Carcinogenesis(CCRIS) |             | Double-click in this box<br>to edit structure | Automatic  An automatically executed series of searches (Current structure, Include isomers, Include tautomers, Include salts, Substructure and Similarity) that attempts to find at least one relevant substance in the database. | <u>Reset</u><br>Delete<br>Duplicate<br>Info      |
| Chemical Name and Synonyms     GENETOX Number     IARC Cancer Reviews                                                                                           |             | Chemical Name and Synonyms Contain            | IS 🔽                                                                                                    | <u>Delete</u><br><u>Duplicate</u><br><u>Info</u> |
| - E MDL Number<br>- E Molecular Formula<br>- Molecular Weight                                                                                                   |             | CAS Registry Number                           |                                                                                                    | <u>Delete</u><br><u>Duplicate</u><br>Info        |
| - RTECS Registry Number                                                                                                    | Acute Toxic | ity                                           |                                                                                                    |                                                  |
| Threshold Limit Value                                                                                                    |             | Dosage = 💌                                    | mg/kg 💌                                                                                                    | <u>Delete</u><br><u>Duplicate</u><br><u>Info</u> |
| Mutagenicity                                                                                                    | AND         | Endpoint Contain                              | IS Data Leokup                                                                                                    | <u>Delete</u><br>Duplicate<br>Info               |
| Reproductive Effects     Other Multiple Dose                                                                                                    |             | Species Contain                               | IS Data Lookup                                                                                                    | <u>Delete</u><br>Duplicate<br>Info               |
|                                                                                                    | show brack  | ets save form sort results                    | start search                                                                                                    |                                                  |

#### Create a custom form

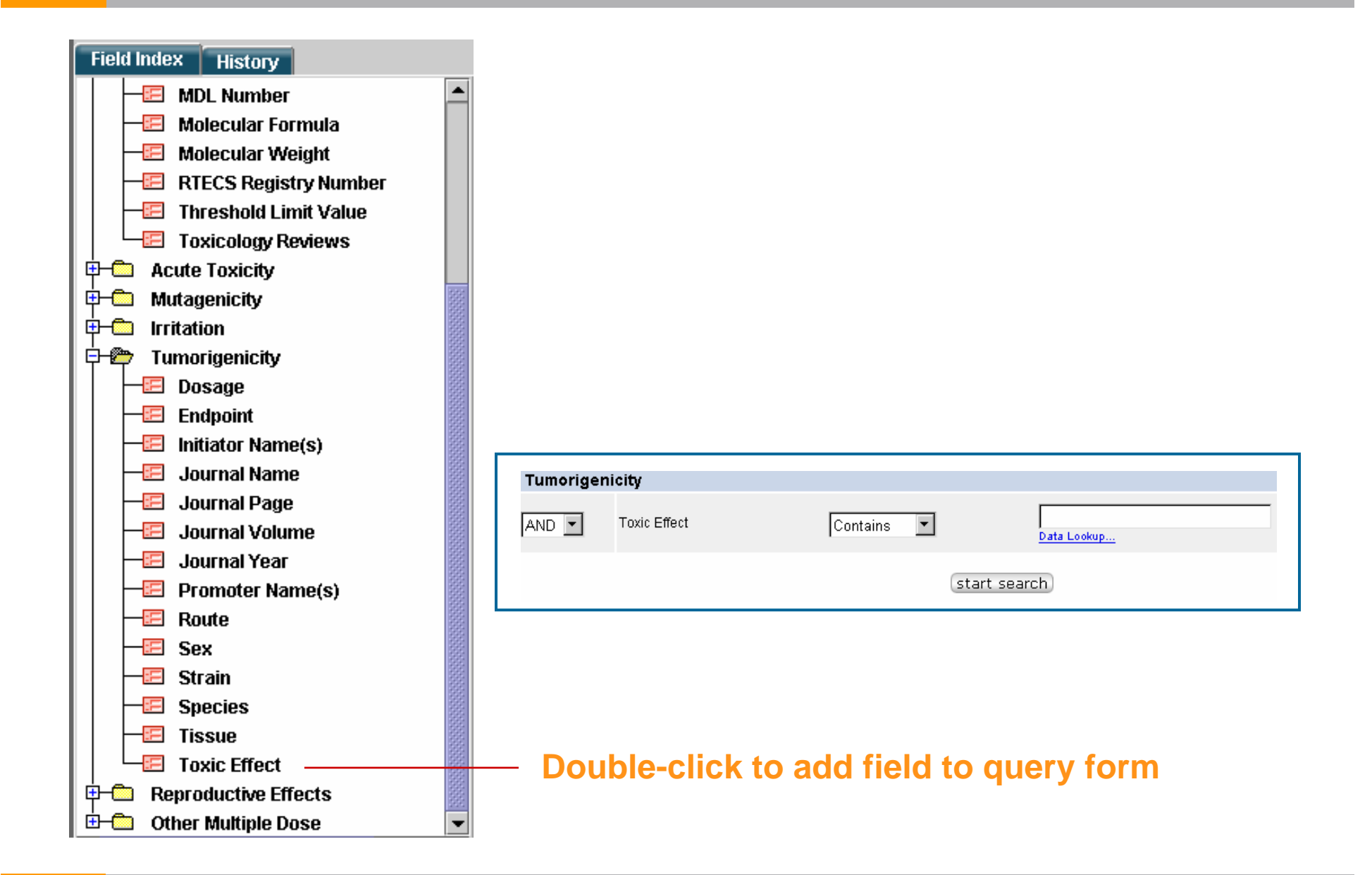

#### Enter the 'toxic effect' data constraint

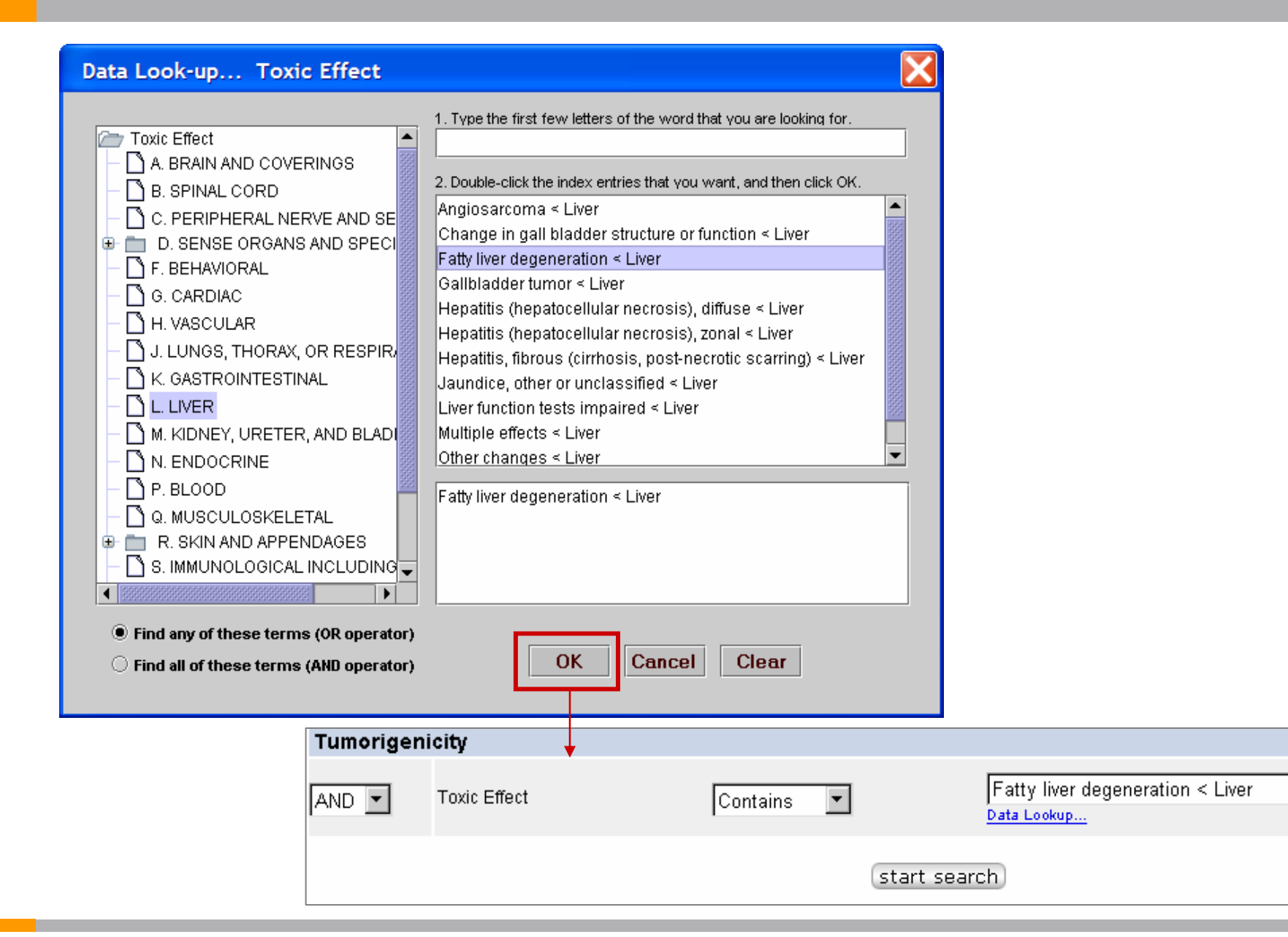

### Saving a form

| CHEMICA    | Ĺ                                     |                                                                                                    |                                                           |
|------------|---------------------------------------|----------------------------------------------------------------------------------------------------|-----------------------------------------------------------|
|            | Structure                             | Select Search Type:                                                                                                    |                                                           |
|            |                                       | Automatic 👻                                                                                                    |                                                           |
|            | Double-click in th<br>to edit structu | An automatically executed series of<br>searches (Current structure, Include<br>isomers, Include tautomers, Include salts,<br>Substructure and Similarity) that attempts<br>to find at least one relevant substance in<br>the database. | <u>Reset</u><br><u>Delete</u><br><u>Duplicate</u><br>Info |
| AND 💌      | Chemical Name and Synony              | rms Contains                                                                                                    | <u>Delete</u><br>Duplicate<br>Info                        |
| AND 💌      | CAS Registry Number                   | Save Form                                                                                                    | ×                                                         |
| Acute Toxi | icity                                 |                                                                                                    |                                                           |
| AND 💌      | Dosage                                | and overwrite your existed default query form. Do you war                                                                                                    | is data source<br>It to proceed?                          |
| AND 💌      | Endpoint                              | OK Cancel                                                                                                    |                                                           |
| AND 💌      | Species                               | Contains Data Lookup                                                                                                    | Delete<br>Duplicate<br>Info                               |
| Tumoriger  | nicity                                |                                                                                                    |                                                           |
| AND 🔻      | Toxic Effect                          | Contains  Fatty liver degeneration < Liver Data Lookup                                                                                                    | <u>Delete</u><br>Duplicate<br>Info                        |
|            |                                       |                                                                                                    |                                                           |

### Tumorigenicity data

#### MDL® Toxicity Database

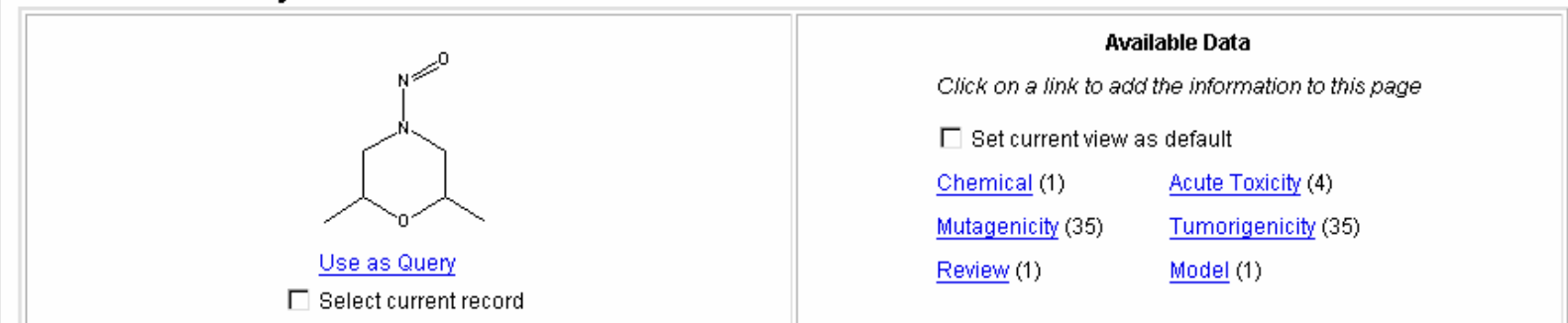

#### Tumorigenicity (hide)

| Full Citation 1 of 35                                                                                                    |                                                          |  |  |  |  |  |
|----------------------------------------------------------------------------------------------------|----------------------------------------------------------|--|--|--|--|--|
| Journal of the National Cancer Institute 64,529,1980                                                                                                    |                                                          |  |  |  |  |  |
| Source ID: QE2150000                                                                                                    | Source: RTECS                                            |  |  |  |  |  |
| Chemical Name                                                                                                    | MORPHOLINE, 2,6-DIMETHYL-N-NITROSO-                      |  |  |  |  |  |
| Species                                                                                                    | guinea pig                                               |  |  |  |  |  |
| Route                                                                                                    | ORAL                                                     |  |  |  |  |  |
| Dosage                                                                                                    | 400 MG/KG/23W-I                                          |  |  |  |  |  |
| Endpoint :                                                                                                    | TD                                                       |  |  |  |  |  |
| Endpoint (Incidence) :                                                                                                    | (Carcinogen, Carcinogen+Inhibitor, %Diff., Significance) |  |  |  |  |  |
| Endpoint (Multiplicity) :                                                                                                    |                                                          |  |  |  |  |  |
| Endpoint (Latency) :                                                                                                    | (Carcinogen, Carcinogen+Inhibitor, Significance)         |  |  |  |  |  |
| Toxic Effects : <ul> <li>Carcinogenic by RTECS criteria &lt; Tumorigenic</li> <li>Fatty liver degeneration &lt; Liver</li> <li>Tumors &lt; Liver</li> </ul> |                                                          |  |  |  |  |  |

### Creating a report

| queries               | results    | reports  |         |          | Copy to Report                                                                                                    |
|-----------------------|------------|----------|---------|----------|----------------------------------------------------------------------------------------------------|
| copy to report export | page setup | print sa | ve refi | îne quer | Copy to Report         You can copy to the report a maximum of 500 records at one time.         Select copy destination         © Create new report         Append to today's report         Select copy result level         View search results in report         Using detail-view as the template for each record         Set the range of copy-to-report records         All records         Current Page         Specify Record Numbers         Enter the record index numbers and/or record ranges, separated by commas. For example, 1,3,5,7-10         OK       Cancel |

### Reports tab

| DiscoveryGate <sup>®</sup>   MDL <sup>®</sup> Database Browser |                                                                                             |                                                          |  |  |  |  |  |  |
|----------------------------------------------------------------|---------------------------------------------------------------------------------------------|----------------------------------------------------------|--|--|--|--|--|--|
|                                                                | queries results                                                                             | reports                                                  |  |  |  |  |  |  |
| export                                                         | t page setup print save r                                                                   | efine query help logout MDL® Toxicity Database           |  |  |  |  |  |  |
| Database:<br>MDL® Toxicity Database <b>?</b>                   | Tumorigenicity                                                                              |                                                          |  |  |  |  |  |  |
| Find in Outline:                                               |                                                                                             | Full Citation 1 of 35                                    |  |  |  |  |  |  |
|                                                                | Journal of the National Cancer Ir                                                           | stitute 64,529,1980                                      |  |  |  |  |  |  |
| Outline History                                                | Source ID: QE2150000                                                                        | Source: RTECS                                            |  |  |  |  |  |  |
| □ □ □ □ □ □ □ □ □ □ □ □ □ □ □ □ □ □ □                          | Chemical Name                                                                               | MORPHOLINE, 2,6-DIMETHYL-N-NITROSO-                      |  |  |  |  |  |  |
|                                                                | Species                                                                                     | guinea pig                                               |  |  |  |  |  |  |
|                                                                | Route                                                                                       | ORAL                                                     |  |  |  |  |  |  |
|                                                                | Dosage                                                                                      | 400 MG/KG/23W-I                                          |  |  |  |  |  |  |
|                                                                | Endpoint :                                                                                  | TD                                                       |  |  |  |  |  |  |
|                                                                | Endpoint (Incidence) :                                                                      | (Carcinogen, Carcinogen+Inhibitor, %Diff., Significance) |  |  |  |  |  |  |
|                                                                | Endpoint (Multiplicity) :                                                                   |                                                          |  |  |  |  |  |  |
|                                                                | Endpoint (Latency) :                                                                        | (Carcinogen, Carcinogen+Inhibitor, Significance)         |  |  |  |  |  |  |
|                                                                | Toxic Effects :<br>• Carcinogenic by RTEC<br>• Fatty liver degeneration<br>• Tumors < Liver | S criteria < Tumorigenic<br>I < Liver                    |  |  |  |  |  |  |

### Manually add a data field

| DiscoveryGate®   MDL® Database Browser                                                                                                    |               |                 |                                                               |                                                                                                    |                                      |  |  |  |
|----------------------------------------------------------------------------------------------------|---------------|-----------------|---------------------------------------------------------------|----------------------------------------------------------------------------------------------------|--------------------------------------|--|--|--|
| querio                                                                                                    | es resu       | ts reports      | rxn schemes                                                   |                                                                                                    |                                      |  |  |  |
|                                                                                                    | Import save   | ciear iorm neip | logout                                                        | Synthetic Methodology Informa                                                                                                    | ation Version                        |  |  |  |
| Database:                                                                                                    | Reaction      | Structure       |                                                               | Select Search Type:                                                                                                    |                                      |  |  |  |
| Find in Field Index: conditions Next  Field Index: conditions  Field Index: conditions  Field In |               | Doul            | ble-click here to enter a reaction<br>Reactant(s)> Product(s) | An automatically executed series<br>of searches - Current Reaction,<br>Same Transformation, Reaction<br>Substructure, and Reaction<br>Similarity<br>Query Highlighting. | Reset<br>Delete<br>Duplicate<br>Info |  |  |  |
| Primary Reaction?     Reaction MDL Number     Systematic Classification                                                                                                    | AND  Citation | Percent Yield   | =                                                             | %                                                                                                    | Delete<br>Duplicate<br>Info          |  |  |  |
| Temperature<br>Topics<br>Type<br>Malecules                                                                                                    |               | Author          | Contains 💌                                                    | Data Lookup                                                                                                    | ► Delete     Duplicate     Info      |  |  |  |
| Reactant     Product                                                                                                    |               | Journal         | Contains 🔽                                                    | J Am Chem Soc                                                                                                    | Delete     Duplicate     Info        |  |  |  |
| Coloryst     Coloryst     Coloryst     Coloryst     Coloryst     Coloryst     Coloryst     Coloryst                                                                                                    | AND           | Year            | =                                                             |                                                                                                    | Delete     Duplicate     Info        |  |  |  |
| Solid Support     Solid Support     Polymer     Citation                                                                                                    |               | Journal         | Contains 💌                                                    | Tetrahedron Lett                                                                                                    | Delete<br>Duplicate<br>Info          |  |  |  |
| urrun Solid Phase<br>⊡-Cassification                                                                                                    | AND           | Conditions      | Contains 💌                                                    | Hydrogenations<br>Data Lookup                                                                                                    | Delete<br>Duplicate<br>Info          |  |  |  |

Use the Field Index to find the data field. Double-click to add it to the form.

### Setting parenthetical statements

#### **Initial search**

| AND 💌    | Journal    | Contains 💌 | J Am Chem Soc<br>Data Lookup    | •   | <u>Delete</u><br>Duplicate<br>Info |
|----------|------------|------------|---------------------------------|-----|------------------------------------|
| AND 💌    | ▼ Year     | =          |                                 | •   | <u>Delete</u><br>Duplicate<br>Info |
| OR 💌     | Journal    | Contains 💌 | Tetrahedron Lett<br>Data Lookup | ] • | <u>Delete</u><br>Duplicate<br>Info |
| Reaction |            |            |                                 |     |                                    |
| AND 💌    | Conditions | Contains 💌 | Hydrogenations<br>Data Lookup   | •   | <u>Delete</u><br>Duplicate<br>Info |

#### **Modified search**

| AND 💌 [ 💌 Journal | Contains 💌 | J Am Chem Soc<br>Data Lookup    |   | <u>Delete</u><br>Duplicate<br>Info        |
|-------------------|------------|---------------------------------|---|-------------------------------------------|
| OR 💌 💌 Journal    | Contains 💌 | Tetrahedron Lett<br>Data Lookup | ] | <u>Delete</u><br>Duplicate<br>Info        |
| AND 💌 💌 Year      | >          | 2000                            |   | <u>Delete</u><br>Duplicate<br>Info        |
| Reaction          |            |                                 |   |                                           |
| AND  Conditions   | Contains 💌 | Hydrogenations<br>Data Lookup   |   | <u>Delete</u><br><u>Duplicate</u><br>Info |

Manually adjust fields to create the correct parenthetical statements.

#### Search results

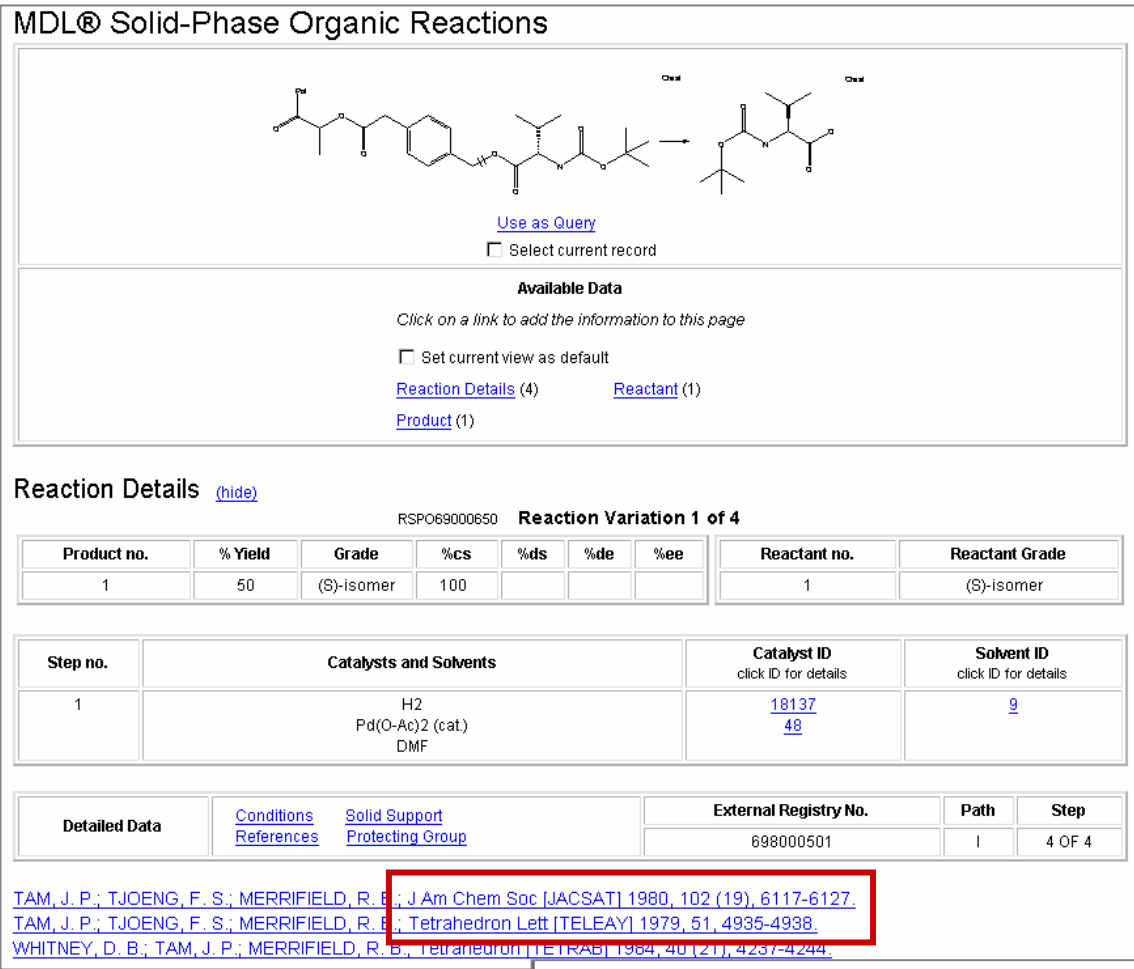

| Conditions |                                                     |  |
|------------|-----------------------------------------------------|--|
| Step       | 1                                                   |  |
| Hours      | 17                                                  |  |
| Temp (C)   | 50                                                  |  |
| Conditions | Hydrogenations<br>Transition Metal Salts<br>Thermal |  |

### Manipulating search results

In this section, you will learn how to:

- Work with the History tab
- Create a temporary list
- □ Save a permanent list
- Combine temporary lists
- Export results

#### Working with the History tab

The History tab is unique to the database you are using.

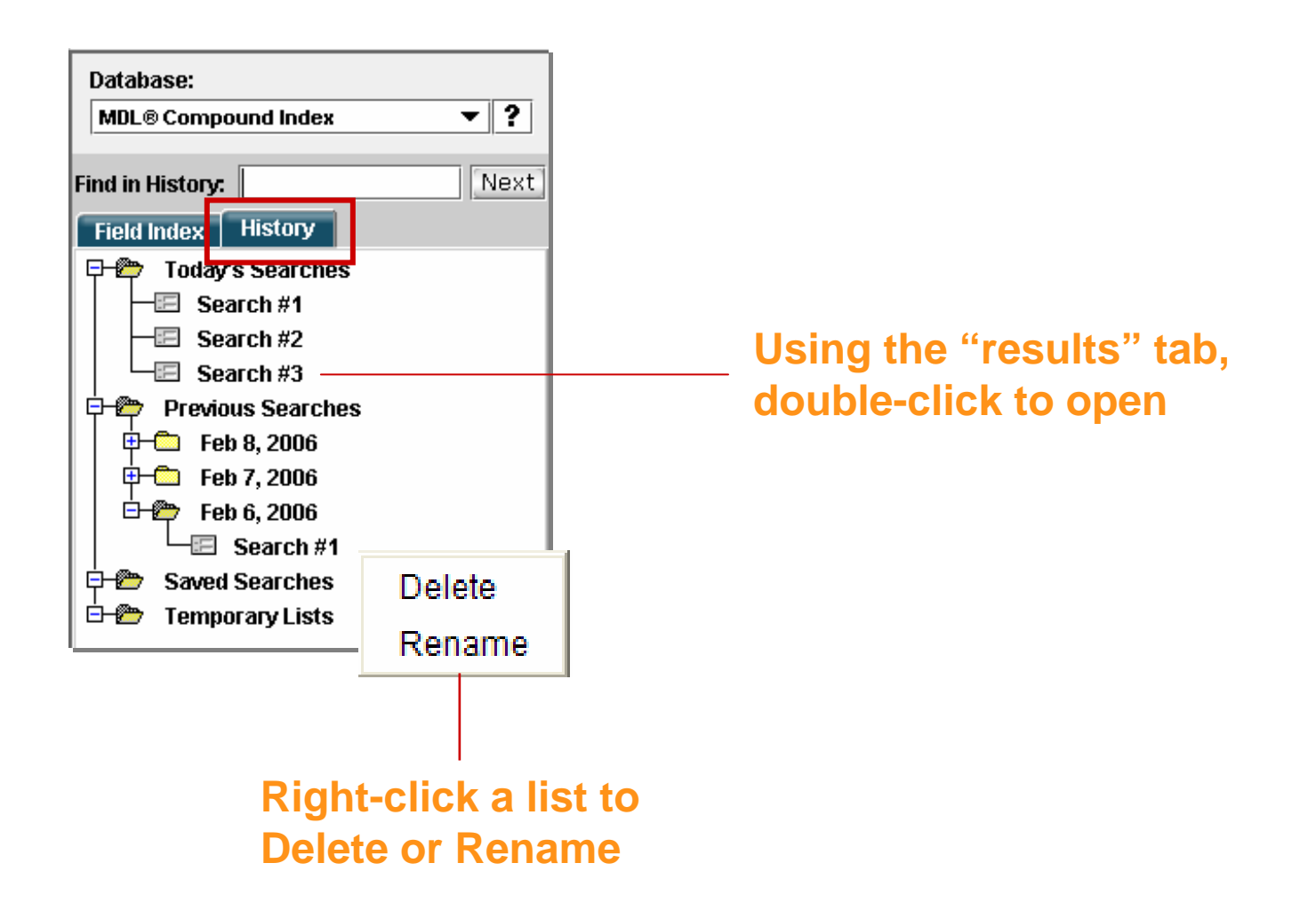

### Create a temporary list

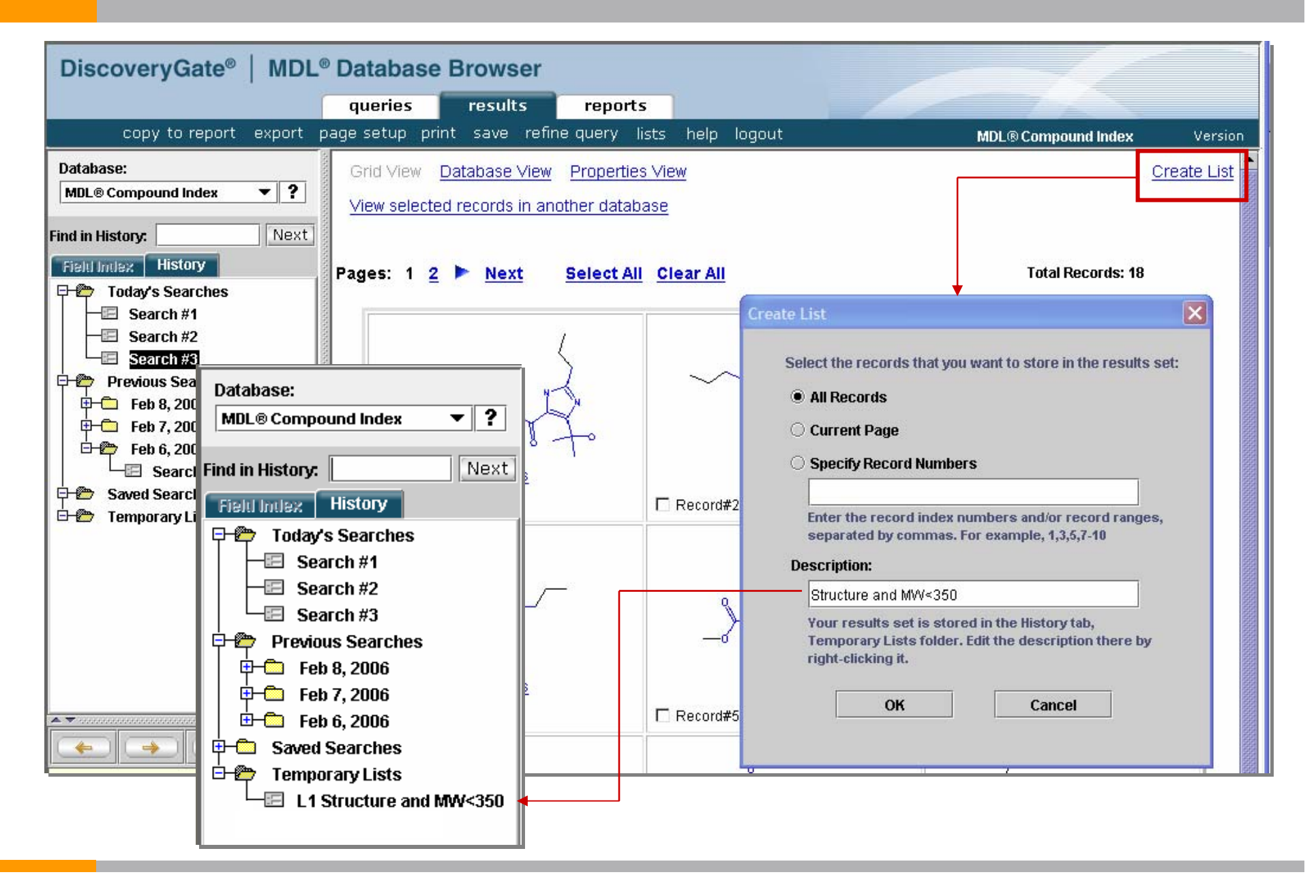

#### Create a permanent list

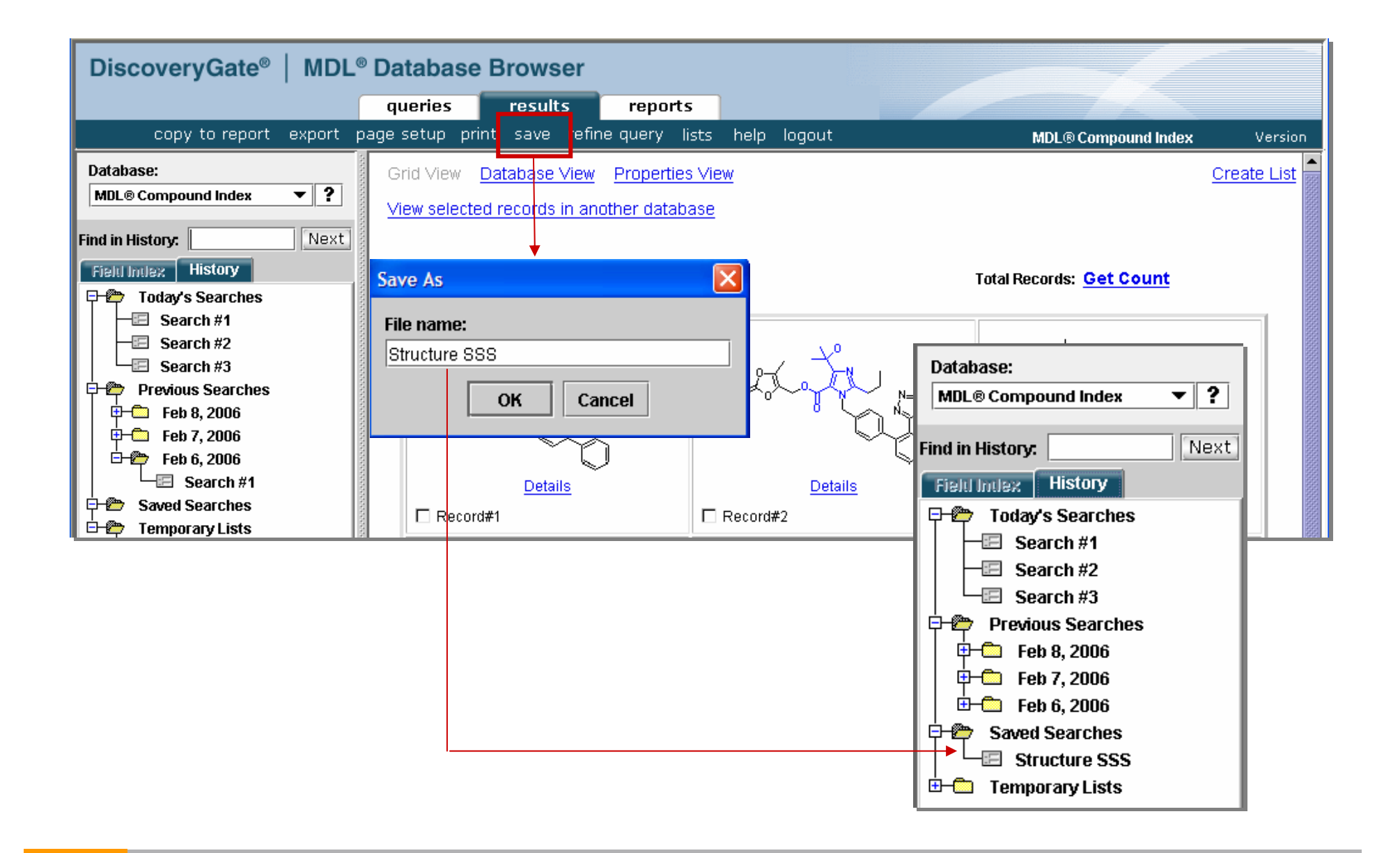

### Export a list

| DiscoveryGate <sup>®</sup>   MDL <sup>®</sup> Databas                                                                         | e Browser                                                                                                    |                                                                                                    |
|----------------------------------------------------------------------------------------------------|----------------------------------------------------------------------------------------------------|----------------------------------------------------------------------------------------------------|
| queries                                                                                                    | results reports                                                                                                    | 5                                                                                                    |
| copy to report export page setup prin                                                                                         | t save refine query lists                                                                                                    | s help logout                                                                                                  |
| Set the Range of Export Records - Compound Index<br>You can export a maximum of 500 records at one<br>O All Records           | c 🔀                                                                                                    |                                                                                                    |
| Current Page                                                                                                    | Export Database Results                                                                                                    | $\mathbf{\overline{\mathbf{N}}}$                                                                               |
| Specify Record Numbers                                                                                                    | Find:                                                                                                    | Next Find: Next                                                                                                |
| 1-5         Enter the record index numbers and/or record separated by commas. For example, 1,3,5,7-10         OK       Cancel | Database Fields         Image: Molecular Formula         Image: Comparison of Five         Image: Comparison of Five      < | S. Cente<br>freedon<br>H+N)  Exporting Fields  Export SDfile Export SDfile Export SDfile Export TAB Export TAB |
|                                                                                                    | Mol. Weight/Largest Fi                                                                                                    | Fragme<br>Area Export format selections<br>and the exported lists are<br>supported by the database.            |
|                                                                                                    | Add                                                                                                    | Remove 1                                                                                                    |

### Export formats

You can export results, both structures and data, in the following formats:

| .sdf | <ul> <li>This is a flat file format and can store structures, but not reactions.</li> <li>This format is suitable for files to be exported to ISIS for Excel and to ISIS/Base databases.</li> <li>The "results" tab needs to be active.</li> </ul> |
|------|----------------------------------------------------------------------------------------------------|
| .rdf | <ul> <li>This is a hierarchical file format and can store reactions.</li> <li>This format is suitable for files to be exported to ISIS/Base databases.</li> <li>The "results" tab needs to be active.</li> </ul>                                   |
| .tab | <ul> <li>This format is suitable for files to be exported to ISIS for Excel.</li> <li>The "results" tab needs to be active.</li> <li>You require Chime software to view the structures.</li> </ul>                                                 |

#### Searching for reactions

### **Reaction Query**

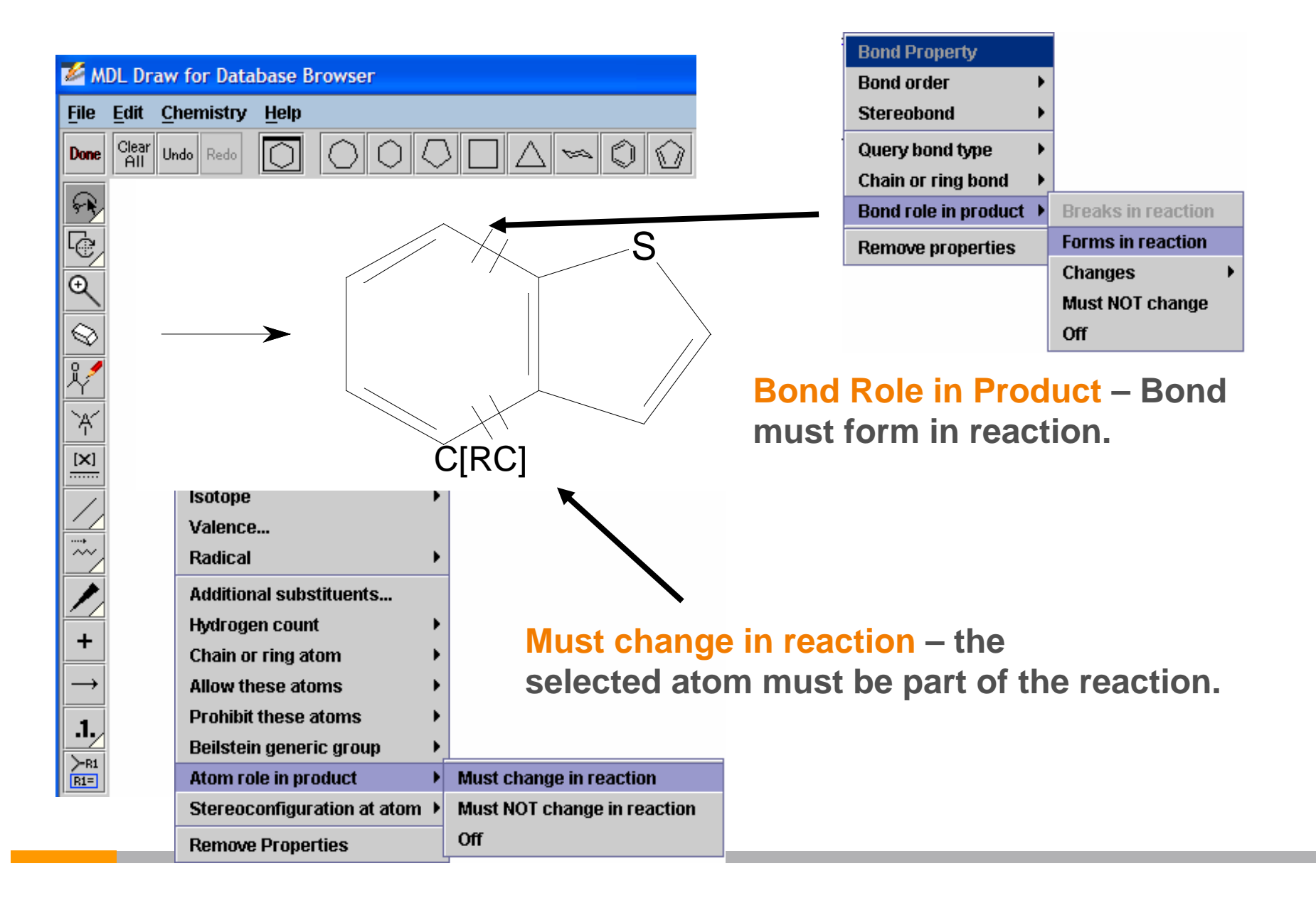

#### Query

| L <sup>®</sup> Dat | tabase E  | Browser      |                    |             |                                                       |                       |                      |                                                                                                    |                  |
|--------------------|-----------|--------------|--------------------|-------------|-------------------------------------------------------|-----------------------|----------------------|----------------------------------------------------------------------------------------------------|------------------|
| qu                 | eries     | results      | reports            | rxn schen   | nes                                                   |                       |                      |                                                                                                    |                  |
| art sear           | ch import | save cle     | ar form help       | logout      |                                                       | Cros                  | sFire Beilstein V    | ersion                                                                                                    |                  |
| <b>~</b> ?         | Reaction  | Find this ro | action and its can | ditiona 💌 📼 |                                                       |                       |                      | Results                                                                                                    | S                |
|                    |           | Find this re | action and its con |             | Substitution as drawn, e<br>Substitution as drawn, ii | xclude tautomer<br>nd | rs                   |                                                                                                    |                  |
| Next               |           |              |                    | 0           | Unlimited substitution o                              | n Pages: 1            | Select All Clear All |                                                                                                    | Total Records: 4 |
|                    |           |              | <u>~</u> s.        | Allo        | <sup>OW:</sup> 🗹 Multi-componen                       | Reaction ID: 15       | 03815                |                                                                                                    |                  |
|                    |           |              |                    |             | Ring closure thr                                      | DI                    |                      |                                                                                                    |                  |
|                    |           |              |                    |             | I Isotopes I CI                                       | 18                    |                      | $\langle \hat{\mathbf{v}} \cdot \langle \hat{\mathbf{v}} \rangle \rightarrow \langle \hat{\mathbf{v}} \rangle$                                                                                                    |                  |
|                    |           |              |                    |             | Keep fragments                                        | S                     |                      | <b>~ ~ *</b>                                                                                                    |                  |
|                    |           | <b>1</b>     | Query Highlightin  | g Se:       | arch Stereoinformation                                | A                     | Details              | s Synthesize Reactant(s) Find Similar Reactions                                                                                                    |                  |
| cal Data           |           |              |                    | sta         | art search                                            | Reaction ID: 15       | j19346               |                                                                                                    |                  |
|                    |           |              | <b>6</b>           | (300        | are searchy                                           |                       |                      |                                                                                                    |                  |
|                    | (show bra | ackets       | ave form           |             |                                                       |                       |                      | $\left( \begin{array}{c} \\ \\ \\ \end{array} \right) \xrightarrow{Br} + \left( \begin{array}{c} \\ \\ \end{array} \right) \xrightarrow{F} \left( \begin{array}{c} \\ \\ \\ \end{array} \right) \xrightarrow{F} \left( \begin{array}{c} \\ \\ \\ \end{array} \right) \xrightarrow{F} \left( \begin{array}{c} \\ \\ \\ \end{array} \right) \xrightarrow{F} \left( \begin{array}{c} \\ \\ \\ \\ \end{array} \right) \xrightarrow{F} \left( \begin{array}{c} \\ \\ \\ \\ \end{array} \right) \xrightarrow{F} \left( \begin{array}{c} \\ \\ \\ \\ \end{array} \right) \xrightarrow{F} \left( \begin{array}{c} \\ \\ \\ \\ \\ \end{array} \right) \xrightarrow{F} \left( \begin{array}{c} \\ \\ \\ \\ \\ \end{array} \right) \xrightarrow{F} \left( \begin{array}{c} \\ \\ \\ \\ \\ \\ \end{array} \right) \xrightarrow{F} \left( \begin{array}{c} \\ \\ \\ \\ \\ \\ \end{array} \right) \xrightarrow{F} \left( \begin{array}{c} \\ \\ \\ \\ \\ \\ \\ \\ \end{array} \right) \xrightarrow{F} \left( \begin{array}{c} \\ \\ \\ \\ \\ \\ \\ \\ \\ \\ \end{array} \right) \xrightarrow{F} \left( \begin{array}{c} \\ \\ \\ \\ \\ \\ \\ \\ \\ \\ \\ \\ \\ \\ \\ \\ \\ \\ \\$ |                  |
|                    |           |              |                    |             |                                                       |                       |                      |                                                                                                    |                  |
| 12                 |           |              |                    |             |                                                       |                       | Details              | s Synthesize Reactant(s) Find Similar Reactions                                                                                                    |                  |
|                    |           |              |                    |             |                                                       | Record#2              |                      |                                                                                                    |                  |
|                    |           |              |                    |             |                                                       | Reaction ID: 17       | '41026               |                                                                                                    |                  |
|                    |           |              |                    |             |                                                       |                       |                      |                                                                                                    |                  |
|                    |           |              |                    |             |                                                       |                       |                      | $\mathbb{V} \cdot \mathbb{V} \to \mathbb{V}$                                                                                                    |                  |
|                    |           |              |                    |             |                                                       |                       |                      |                                                                                                    |                  |
|                    |           |              |                    |             |                                                       | D Bocord#2            | <u>Detail:</u>       | s Synthesize Reactant(s) Find Similar Reactions                                                                                                    |                  |
|                    |           |              |                    |             |                                                       |                       |                      |                                                                                                    | 🔒 🥥 Inte         |

| Retu                        | ırn to <b>Q</b>      | uery Ta                       | b (                                                                      | Choo                                                                                                    | se <b>Find Citati</b>                                                                                                    | ons                                                                                                    | _                                                                                                  |
|-----------------------------|----------------------|-------------------------------|--------------------------------------------------------------------------|----------------------------------------------------------------------------------------------------|----------------------------------------------------------------------------------------------------|----------------------------------------------------------------------------------------------------|----------------------------------------------------------------------------------------------------|
| <b>ieries</b><br>rch import | results<br>save clea | <b>reports</b><br>r form help | rxn schemes<br>logout                                                    |                                                                                                    | CrossFire Beilstein                                                                                                    | Version                                                                                                  |                                                                                                    |
| Reaction                    | Find citations       | s of this reaction            | C Subs<br>C Subs<br>C Unlim<br>Allow: p<br>f<br>f<br>Search S<br>start s | titution as dr<br>titution as dr<br>nited substitu<br>Multi-com<br>Ring close<br>Isotopes<br>Ignore ato<br>Keep frag<br>Stereoinform | awn, exclude tautomers<br>awn, include tautomers<br>ution on all atoms, exclude tautomers<br>ponent substances<br>ure through substitution<br>IC Charges IC Radicals<br>im mapping<br>ments separate<br>ation As drawn                                                                                                    | Reset<br>Delete<br>Info                                                                                  |                                                                                                    |
| show bra                    | ackets sa            | ve form                       | ons                                                                      | Pages: 1                                                                                                    | Browser         results       reports       rxn scheme         ted citations       page setup       print       save       refinester         Select All       Clear All         Journal; Mazza, Dario Del; Reinecke, Man         Commun; EN; 3; 1981; 124-125         Record 1       Export citation         Journal; Yu, Sara Y; Li, Wel; Iglesia, Enrig         257 - 261       Detx | es<br>ne query lists help<br>tred G.; JCCCAT; J. Chem. s<br>ills<br>ue; JCTLA5; J. Catal.; EN; 1<br>ills | logout     c       Total Records: 2       Select all citations       Soc. Chem.       87; 2; 1999; |
|                             |                      |                               |                                                                          | Pages: 1                                                                                                    | Record 2 Export citation                                                                                                    |                                                                                                    | Total Records: 2                                                                                   |

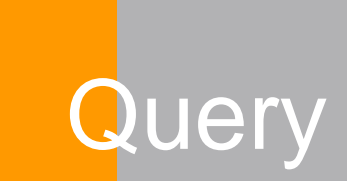

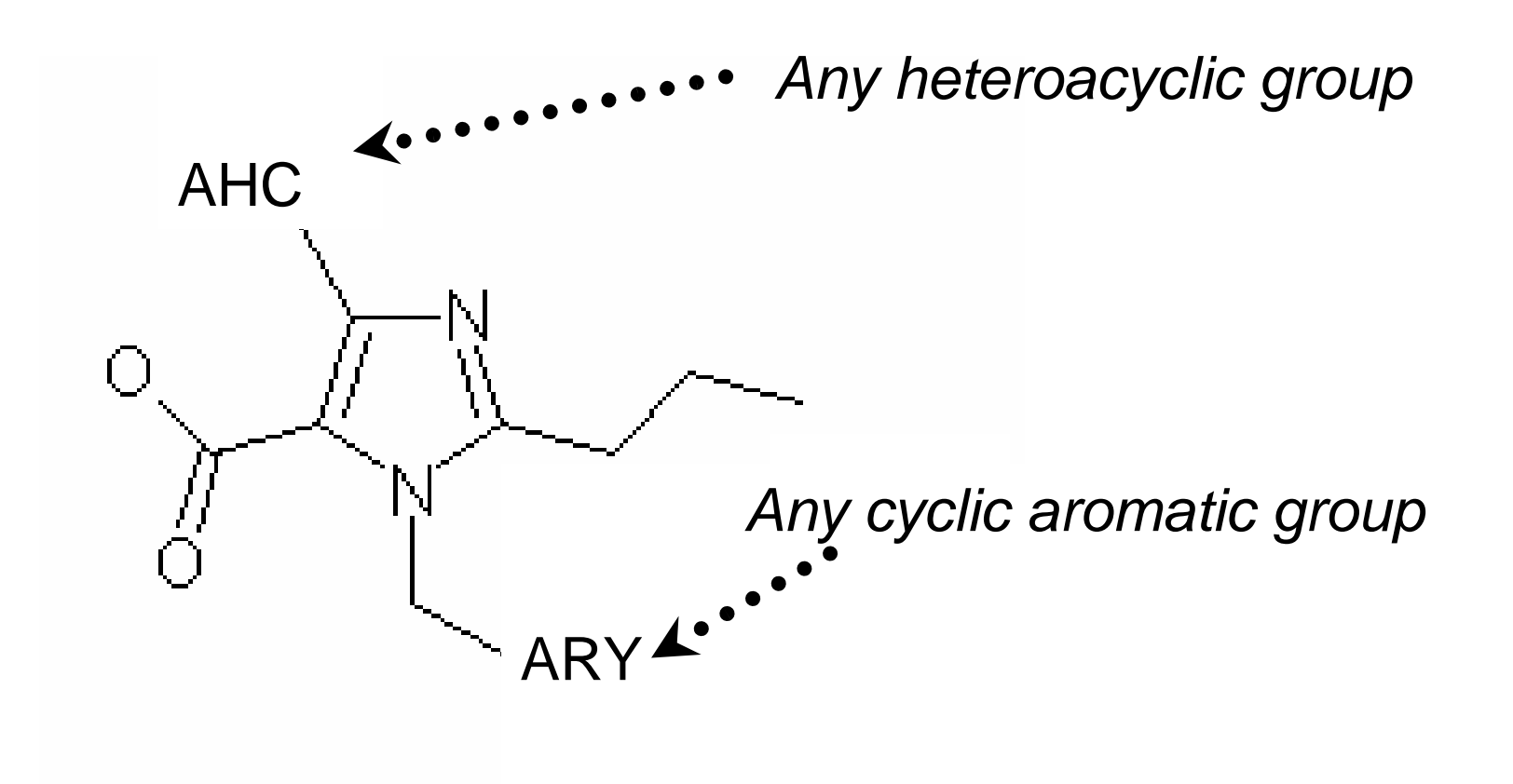

#### Beilstein generic groups

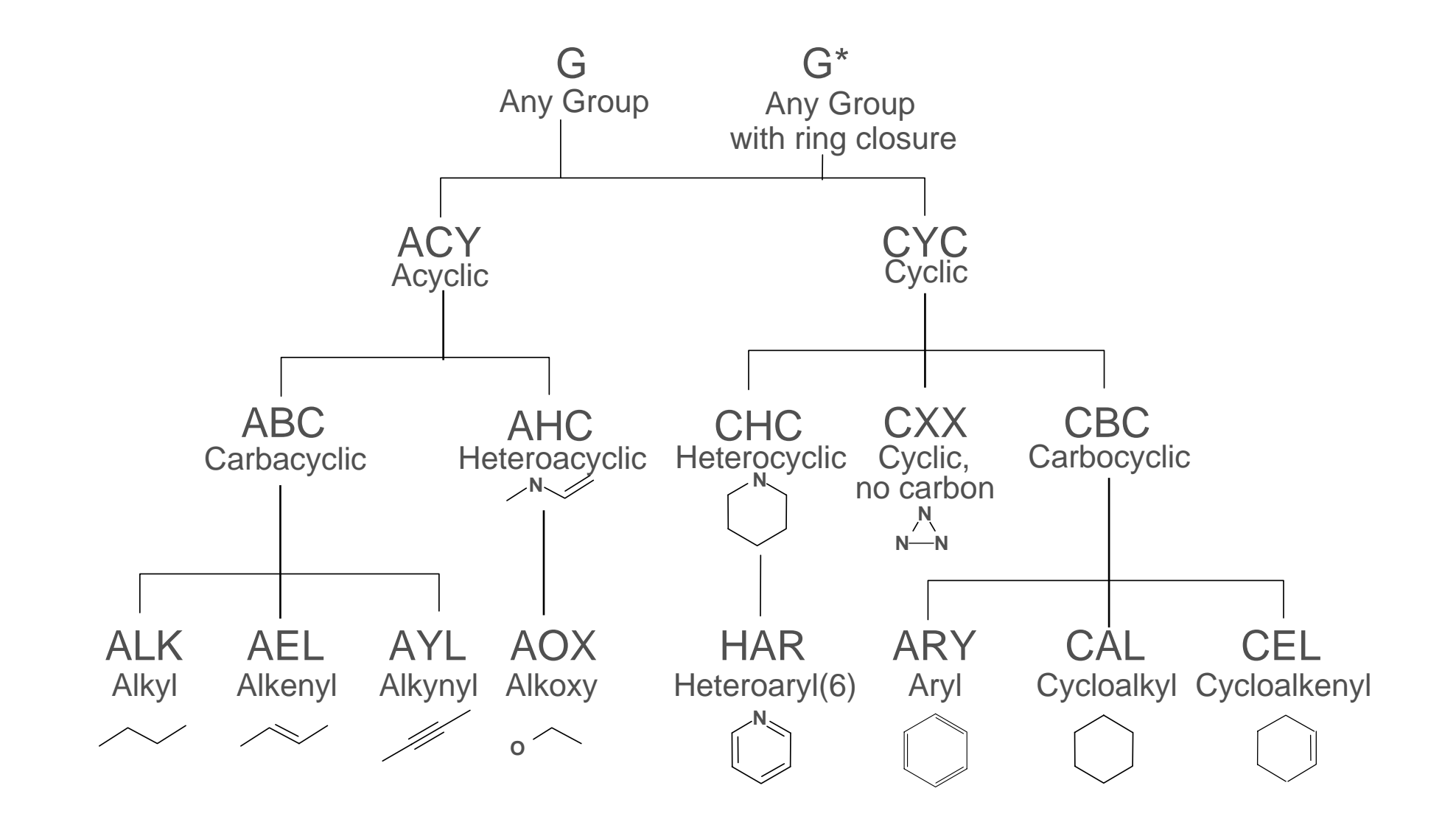

### Add Beilstein Generic Group

#### Right-click the atom with the select tool Atom Property Atom symbol... AHC Charge... 🌠 Carbon and/or hetero atoms... Isotope Valence... Any heteroacyclic group, Any heteroacyclic group Off. AHC AHH Radical or H Additional substituents... Alkoxy group Alkoxy group, or H AOX AOH Hydrogen count Chain or ring atom Allow these atoms Prohibit these atoms Beilstein generic group Any group... Carbon atoms only... Acyclic group **Remove Properties** Cyclic group Carbon and/or hetero atoms... Сору Off Any acyclic group... Cut Duplicate Bond Properties Þ

#### Add Beilstein Generic Group

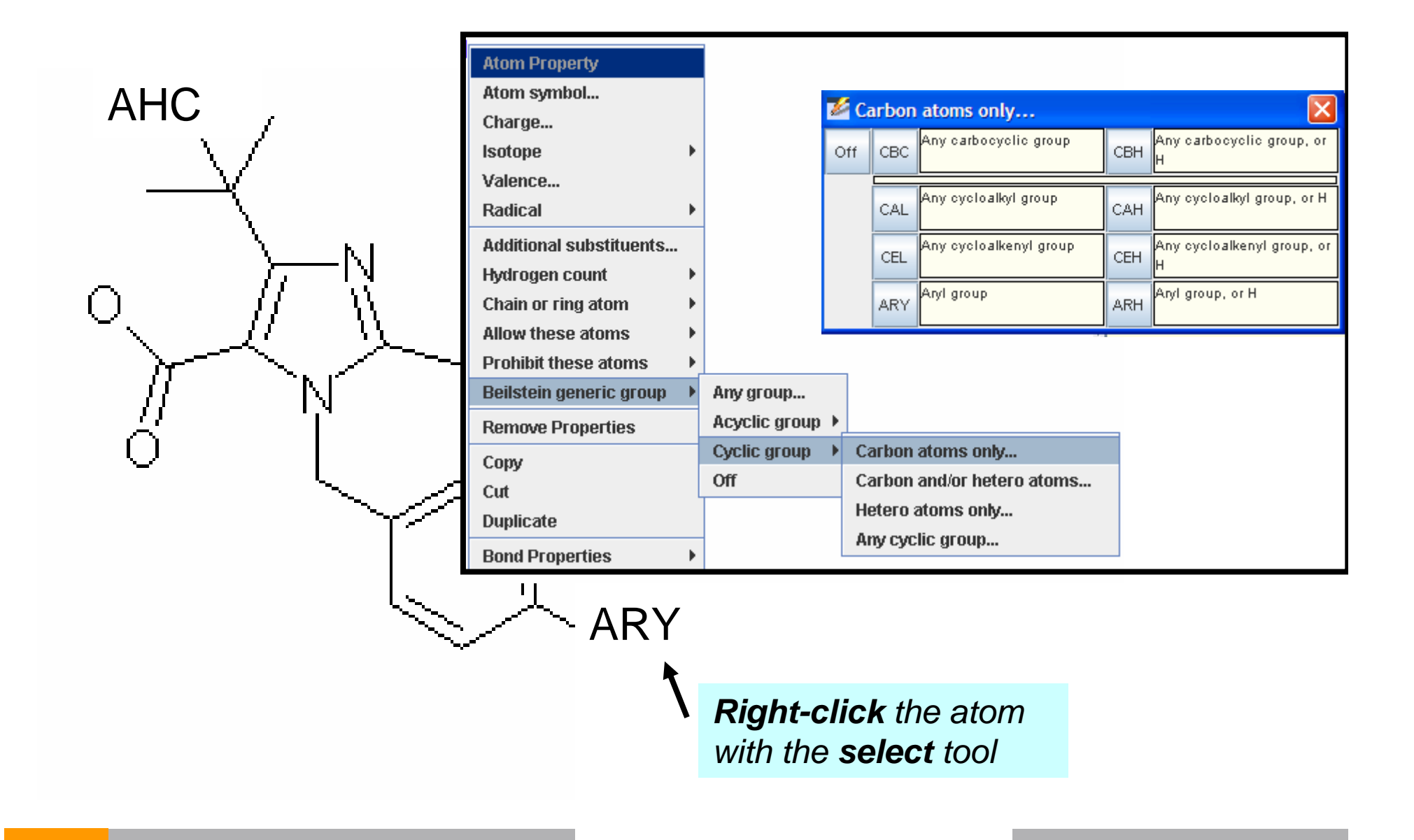

### Force Substitution

*Right-click* the atom using the **select** tool

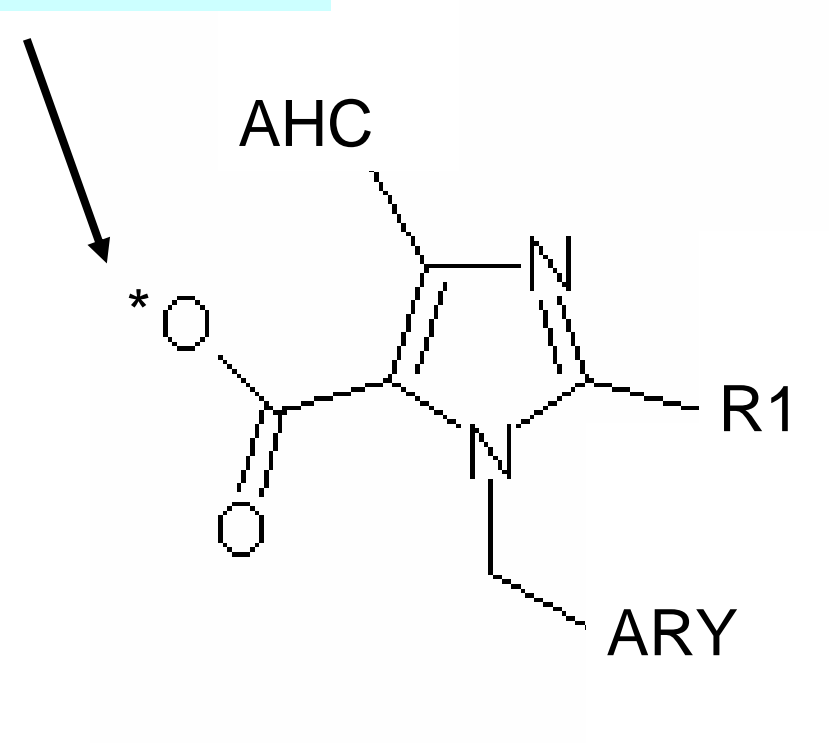

Br

# Choose Additional substituents>Any#

| Atom Property           |   |
|-------------------------|---|
| Atom symbol             |   |
| Charge                  |   |
| Isotope                 | ۲ |
| Valence                 |   |
| Radical                 | ۲ |
| Additional substituents |   |
| Hydrogen count          | ¥ |
| Chain or ring atom      | ¥ |
| Allow these atoms       | × |
| Prohibit these atoms    | × |
| Beilstein generic group | ۲ |
| Remove Properties       |   |
| Сору                    |   |
| Cut                     |   |
| Duplicate               |   |

| 🌌 Ad | lditic | onal s | subst | it | ×  |
|------|--------|--------|-------|----|----|
| Any# | 1      | 2      | 3     | 4  | 5  |
| Off  | 6      | 7      | 8     | 9  | 10 |
|      | 11     | 12     | 13    | 14 | 15 |

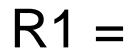

#### Click Details or Synthesize

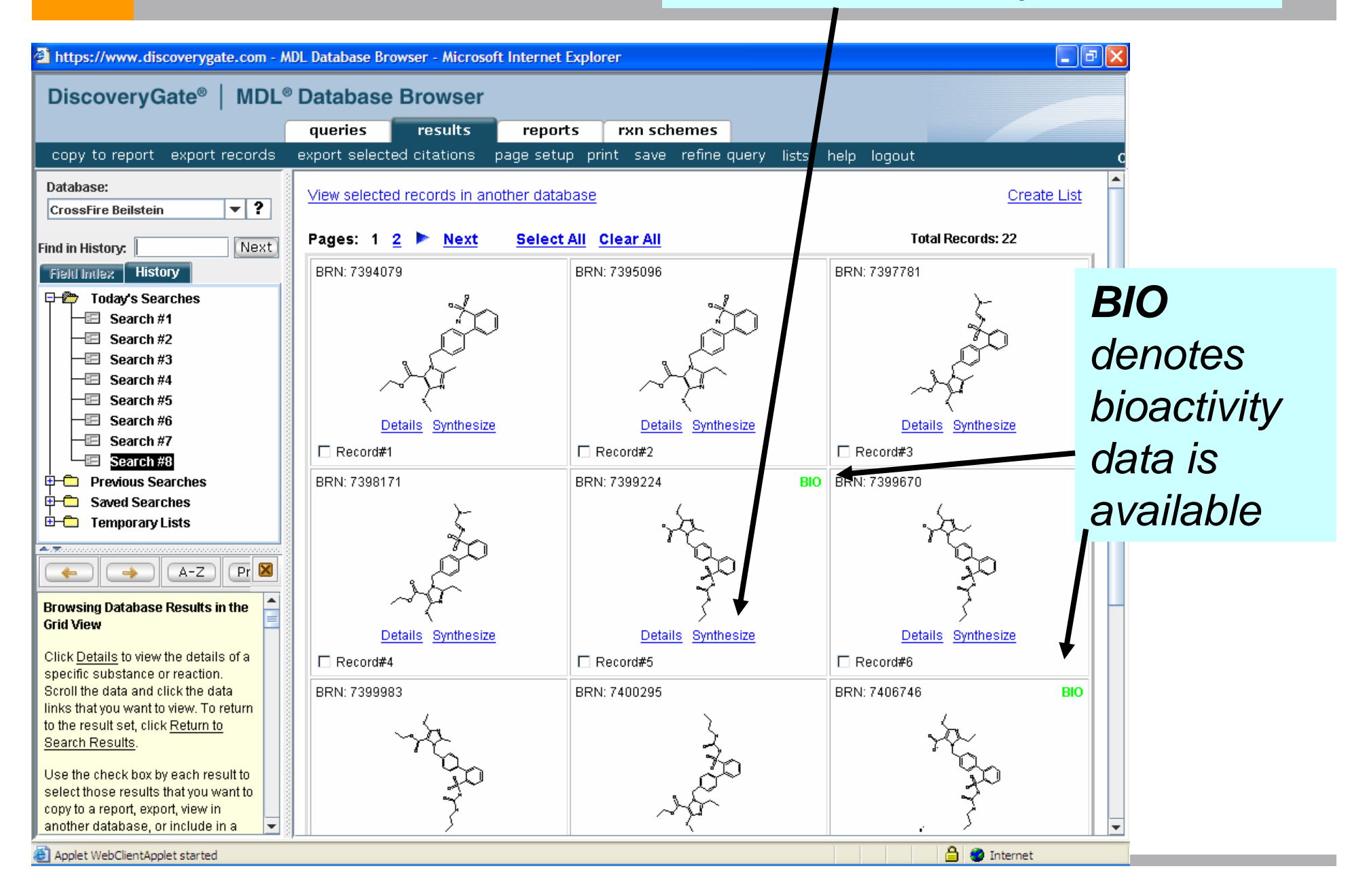

## Click on the "+" to uncover the retrosynthetic pathway

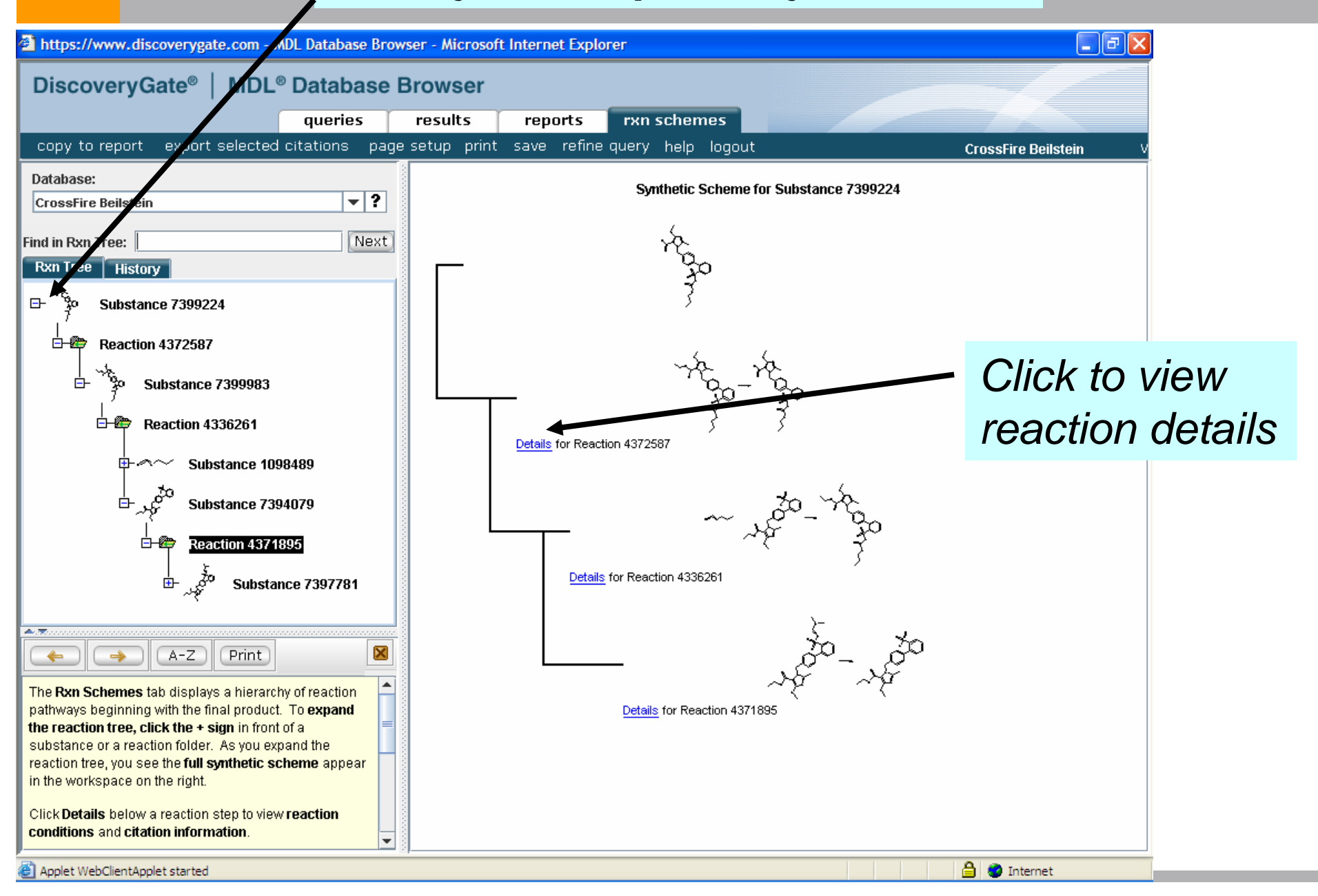

| View reaction de                                                                                 | talis Cli                      | CK <b>Resu</b>                                                                                                    | Its I ab to return to | ) |
|--------------------------------------------------------------------------------------------------|--------------------------------|----------------------------------------------------------------------------------------------------|-----------------------|---|
| https://www.discoverygate.com - MDL Database Brow                                                | ser - Microsoft Inter pre      | evious pa                                                                                                    | age                   |   |
| DiscoveryGate <sup>®</sup>   MDL <sup>®</sup> Database E                                         | Browser                        |                                                                                                    |                       |   |
| queries                                                                                          | results reports                | rxn schemes                                                                                                    |                       |   |
| copy to report export selected citations page                                                    | setup print save refine        | query help logout                                                                                                    | CrossFire Beilstein   | v |
| Database:                                                                                        |                                | Reaction                                                                                                    | recora 1 ot 1         |   |
| CrossFire Beilstein                                                                              | Reaction ID                    | 4372587                                                                                                    |                       |   |
|                                                                                                  | Reactant                       | Reactant BRN                                                                                                    | 7399983               |   |
| Find in Rxn Tree: Next                                                                           | Reactant                       | Reactant                                                                                                    | C25H30N4O582          |   |
| Rxn Tree History                                                                                 |                                | Product BRN                                                                                                    | 7399224               |   |
| □ → Substance 7399224                                                                            | Product                        | Product                                                                                                    | C23H26N4O5S2          | _ |
| $\downarrow$                                                                                     | No of Poaction Dotaile         |                                                                                                    |                       |   |
| □-127 Reaction 4372587                                                                           | No or Reaction Details         | 1005/12/21                                                                                                    |                       | _ |
| ∽<br>⊡- ∽ Substance 7399983                                                                      | Reaction Undate Date           | 1990/12/31                                                                                                    |                       |   |
| Ĵ                                                                                                |                                | Top of Page                                                                                                    |                       |   |
| 🖻 🕮 Reaction 4336261                                                                             |                                |                                                                                                    |                       |   |
| <br>⊕- <i>≪</i> ∕∽ Substance 1098489                                                             | Reaction Details               | 6                                                                                                    |                       |   |
|                                                                                                  | Reaction Details record 1 of 1 |                                                                                                    |                       |   |
| 🗄 کېږ 🗳 Substance 7394079                                                                        | Citation Pointer • 5999345     |                                                                                                    |                       |   |
|                                                                                                  | Reaction Detail ID             | 4372587.1                                                                                                    |                       |   |
| Σ Δεαδιοί 457 1055                                                                               | Reaction Classification        | Preparation                                                                                                    |                       |   |
| 🗄 _ پېچې Substance 7397781                                                                       |                                | Reagent                                                                                                    | 2N NaOH               |   |
| `<br>                                                                                            |                                | Solvent                                                                                                    | ethanol               |   |
|                                                                                                  | Stage                          | Time                                                                                                    | 36 hour(s)            |   |
|                                                                                                  |                                | Other Coditions                                                                                                    | Ambient temperature   |   |
| The Rxn Schemes tab displays a hierarchy of reaction                                             | Entry Date                     | 1995/12/31                                                                                                    |                       |   |
| pathways beginning with the final product. To <b>expand</b>                                      | Comment                        | Yield given                                                                                                    |                       |   |
| substance or a reaction folder. As you expand the                                                |                                | Export                                                                                                    |                       |   |
| reaction tree, you see the <b>full synthetic scheme</b> appear<br>in the workspace on the right. | Reaction Details Citations     | Journal; Deprez, Pierre; Guillaume, Jacques; Becker, Reinhard;<br>Corbier, Alain; Didierlaurent, Stanislas; et al.; JMCMAR; J. Med. |                       |   |
| Click Details below a reaction step to view reaction                                             |                                | <u>Chem.; EN; 38; 13; 1995; 2357-2377;</u>                                                                                          |                       |   |
| conditions and citation information.                                                             | Top of Page                    |                                                                                                    |                       |   |

#### DiscoveryGate

- □ We covered a lot of material!
- DiscoveryGate is an extremely valuable tool.
- Beilstein is the largest and most powerful source of data on DiscoveryGate for organic chemists. The additional databases create a very strong single repository of data.
- □ Thank you for your time and attention